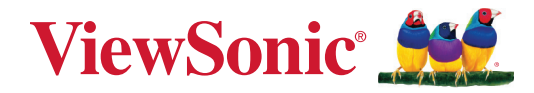

# TeamJoin TRS10 for Microsoft Teams Rooms MPC310-W31-TU

**Konferanse-PC** 

# **MRC1010-TN**

Berøringskonsoll Brukerveiledning

# Takk for at du valgte ViewSonic®

Som en verdensledende leverandør av visuelle løsninger er ViewSonic<sup>®</sup> dedikert til å overgå verdens forventninger til teknologisk evolusjon, innovasjon og enkelhet. Hos ViewSonic<sup>®</sup> tror vi på at våre produkter har potensial til å skape en positiv innvirkning på verden, og vi er sikre på at ViewSonic<sup>®</sup>-produktet du har valgt, vil tjene deg godt.

Takk igjen for at du valgte ViewSonic<sup>®</sup>!

# Innhold

| Innledning                                                                                                    | 5                                                                                             |
|----------------------------------------------------------------------------------------------------|-----------------------------------------------------------------------------------------------|
| Innholdet i pakken                                                                                                    | 5                                                                                             |
| Konferanse-PC                                                                                                    | 5                                                                                             |
| Berøringskonsoll                                                                                                    | 6                                                                                             |
| Produktoversikt                                                                                                    | 7                                                                                             |
| Konferanse-PC                                                                                                    | 7                                                                                             |
| Berøringskonsoll                                                                                                    | 8                                                                                             |
| Førstegangsoppsett                                                                                                    | 9                                                                                             |
| Installere konferanse-PC-en                                                                                                    | 9                                                                                             |
| Koble til                                                                                                    |                                                                                               |
| Kohle til konferanse-PC-en                                                                                                    | 11                                                                                            |
| Kabelorganisering                                                                                                    |                                                                                               |
| Koble til berøringskonsollen                                                                                                    |                                                                                               |
| Kabelorganisering                                                                                                    |                                                                                               |
| Kaselerganisering                                                                                                    |                                                                                               |
|                                                                                                    | 10                                                                                            |
| Komme i gang                                                                                                    | 13                                                                                            |
| Komme i gang                                                                                                    | <b> 13</b>                                                                                    |
| Komme i gang<br>Forutsetninger<br>Nødvendig lisens for Microsoft Teams Rooms                                                                                                    | <b>13</b> 1313                                                                                |
| Komme i gang<br>Forutsetninger<br>Nødvendig lisens for Microsoft Teams Rooms<br>Nødvendig ressurskonto for Microsoft Teams Rooms                                                                                                    | <b>13</b> 13131313                                                                            |
| Komme i gang<br>Forutsetninger<br>Nødvendig lisens for Microsoft Teams Rooms<br>Nødvendig ressurskonto for Microsoft Teams Rooms<br>Oppsettveiviser for Microsoft Teams Rooms (MTR).                                                                                                    | <b>13</b> 13 13 13 13 14                                                                      |
| Komme i gang<br>Forutsetninger<br>Nødvendig lisens for Microsoft Teams Rooms<br>Nødvendig ressurskonto for Microsoft Teams Rooms<br>Oppsettveiviser for Microsoft Teams Rooms (MTR).<br>Kontooppsett for Microsoft Teams Rooms (MTR).                                                                                                    | <b>13</b><br>13<br>13<br>13<br>13<br>14<br>17                                                 |
| Komme i gang<br>Forutsetninger<br>Nødvendig lisens for Microsoft Teams Rooms<br>Nødvendig ressurskonto for Microsoft Teams Rooms<br>Oppsettveiviser for Microsoft Teams Rooms (MTR).<br>Kontooppsett for Microsoft Teams Rooms (MTR).<br>Berøringskonsoll                                                                                                    | <b>13</b><br>13<br>13<br>13<br>13<br>13<br>14<br>14<br>17<br>19                               |
| Komme i gang<br>Forutsetninger<br>Nødvendig lisens for Microsoft Teams Rooms<br>Nødvendig ressurskonto for Microsoft Teams Rooms<br>Oppsettveiviser for Microsoft Teams Rooms (MTR).<br>Kontooppsett for Microsoft Teams Rooms (MTR).<br>Berøringskonsoll<br>Hjem-skjerm                                                                                                    | <b>13</b><br>13<br>13<br>13<br>13<br>14<br>14<br>17<br>19<br>19                               |
| Komme i gang<br>Forutsetninger<br>Nødvendig lisens for Microsoft Teams Rooms<br>Nødvendig ressurskonto for Microsoft Teams Rooms<br>Oppsettveiviser for Microsoft Teams Rooms (MTR).<br>Kontooppsett for Microsoft Teams Rooms (MTR).<br>Berøringskonsoll<br>Hjem-skjerm<br>PIR-sensoroppsett                                                                                                    | <b>13</b><br>13<br>13<br>13<br>13<br>14<br>14<br>17<br>19<br>19<br>20                         |
| Komme i gang<br>Forutsetninger<br>Nødvendig lisens for Microsoft Teams Rooms<br>Nødvendig ressurskonto for Microsoft Teams Rooms<br>Oppsettveiviser for Microsoft Teams Rooms (MTR).<br>Kontooppsett for Microsoft Teams Rooms (MTR).<br>Berøringskonsoll<br>Hjem-skjerm<br>PIR-sensoroppsett<br>«Våkne ved aktiv IFP-skjerm»-innstillinger                                                                          | <b>13</b> 13 13 13 13 14 17 19 19 20 22                                                       |
| Komme i gang<br>Forutsetninger<br>Nødvendig lisens for Microsoft Teams Rooms<br>Nødvendig ressurskonto for Microsoft Teams Rooms<br>Oppsettveiviser for Microsoft Teams Rooms (MTR).<br>Kontooppsett for Microsoft Teams Rooms (MTR).<br>Berøringskonsoll<br>Hjem-skjerm<br>PIR-sensoroppsett<br>«Våkne ved aktiv IFP-skjerm»-innstillinger<br>IFP33-serien - IFP62-serien - IFP105.                                 | <b>13</b> 13 13 13 13 14 14 17 19 19 20 22 23                                                 |
| Komme i gang<br>Forutsetninger<br>Nødvendig lisens for Microsoft Teams Rooms<br>Nødvendig ressurskonto for Microsoft Teams Rooms<br>Oppsettveiviser for Microsoft Teams Rooms (MTR).<br>Kontooppsett for Microsoft Teams Rooms (MTR).<br>Berøringskonsoll<br>Hjem-skjerm<br>PIR-sensoroppsett<br>«Våkne ved aktiv IFP-skjerm»-innstillinger<br>IFP33-serien - IFP62-serien - IFP105.<br>CDE30-serien.                | <b>13</b><br>13<br>13<br>13<br>13<br>14<br>14<br>17<br>19<br>19<br>20<br>20<br>22<br>23<br>23 |
| Komme i gang<br>Forutsetninger<br>Nødvendig lisens for Microsoft Teams Rooms<br>Nødvendig ressurskonto for Microsoft Teams Rooms<br>Oppsettveiviser for Microsoft Teams Rooms (MTR).<br>Kontooppsett for Microsoft Teams Rooms (MTR).<br>Berøringskonsoll<br>Hjem-skjerm<br>PIR-sensoroppsett<br>«Våkne ved aktiv IFP-skjerm»-innstillinger<br>IFP33-serien - IFP62-serien - IFP105.<br>CDE30-serien<br>IFPG1-serien | <b>13</b> 13 13 13 13 14 14 17 19 19 20 22 23 23 23 24                                        |

| SKU-oversikt                                       | 28 |
|----------------------------------------------------|----|
| Type møterom                                       | 29 |
| Vedlegg                                            | 31 |
| Spesifikasjoner                                    |    |
| MPC310-W31-TU                                      |    |
| MRC1010-TN                                         | 33 |
| Feilsøking                                         |    |
| Regulatorisk og serviceinformasjon                 | 37 |
| Samsvarsinformasjon                                |    |
| FCC-samsvarserklæring                              |    |
| FCC-erklæring vedrørende strålingseksponering      |    |
| Industry Canada-erklæring                          |    |
| Landskodeerklæring                                 |    |
| IC-erklæring vedrørende strålingseksponering       | 39 |
| CE-samsvar for europeiske land                     | 40 |
| BSMI/NCC-erklæring                                 | 41 |
| Deklarasjon av RoHS2-samsvar                       |    |
| Begrensning av farlige stoffer i India             | 43 |
| Avhending av produktet ved slutten av produktlivet | 43 |
| Informasjon om opphavsrett                         |    |
| Kundeservice                                       | 45 |

# Innledning

## Innholdet i pakken

## Konferanse-PC

|                                                  | Element                                                                                                    | Antall |
|--------------------------------------------------|----------------------------------------------------------------------------------------------------|--------|
| Konferanse-PC<br>(MPC310-W31-TU)                 | VierSuic                                                                                                    | 1      |
| Hurtigstartveiledning                            | Within<br>Understanding       Image: Control       Image: Control       Im | 1      |
| Strømledning (1,8 m)                             |                                                                                                    | 1      |
| VESA-monteringsbrakett<br>(PC-side)              |                                                                                                    | 1      |
| VESA monteringsbrakett<br>(vegg-/bord-/vognside) | ۵.<br>۱۱:<br>۵.<br>۱۱:<br>۵.<br>۱۱:<br>۵.                                                                                                    | 1      |
| Ankerskrue<br>T4 x 20 mm                         | <u>[]</u>                                                                                                    | 4      |
| Anker<br>Ø6,0 x 25 mm<br>(for vegg/bord)         | 0                                                                                                    | 4      |
| Brakettskruer<br>M3 x 6 mm                       | (e))))))                                                                                                    | 4      |
| E-type sikringsring Ø8                           | F                                                                                                    | 4      |
| Sekskantmutter<br>M4 x 4 mm                      |                                                                                                    | 4      |
| Skrue<br>M4 x 6 mm                               |                                                                                                    | 4      |

**MERKNAD:** Hvis noe mangler eller er skadet, tar du kontakt med din lokale forhandler for mer informasjon.

## Berøringskonsoll

|                                  | Antall |   |
|----------------------------------|--------|---|
| Berøringskonsoll<br>(MRC1010-TN) |        | 1 |
| Hurtigstartveiledning            |        | 1 |
| HDMI-kabel (1,5 m)               |        | 1 |
| USB Type C-kabel (5 m)           |        | 1 |

**MERKNAD:** Hvis noe mangler eller er skadet, tar du kontakt med din lokale forhandler for mer informasjon.

## Produktoversikt

## Konferanse-PC

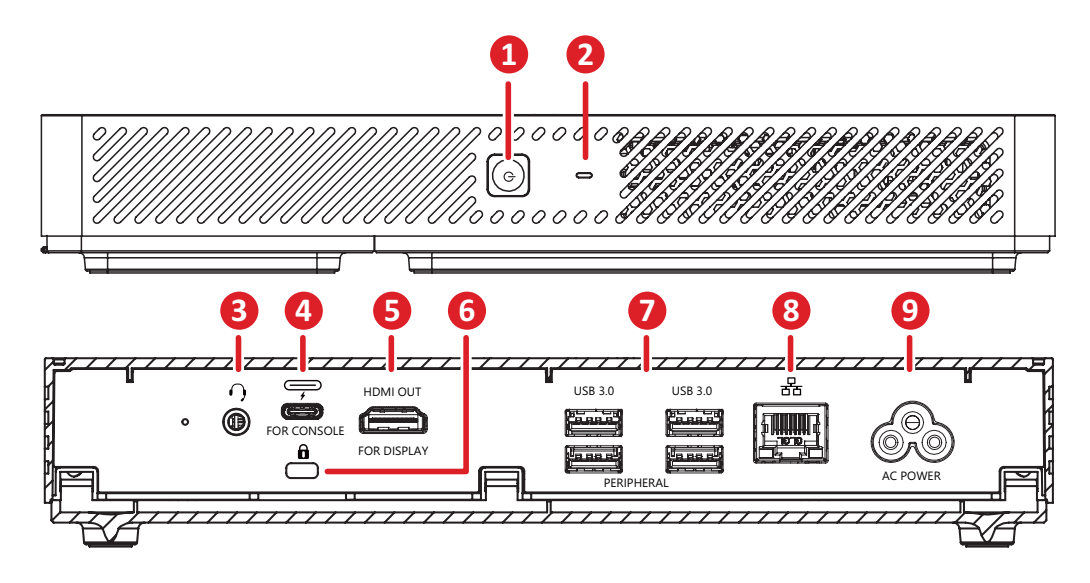

|   | Element      | Beskrivelse                                                                                        |
|---|--------------|----------------------------------------------------------------------------------------------------|
| 1 | ٩            | Strømknapp.                                                                                        |
| 2 | 0            | Strømindikatorlampe.                                                                               |
| 3 | $\mathbf{O}$ | Lyd ut til en ekstern lydenhet.                                                                    |
| 4 |              | <ul> <li>DP ut</li> <li>USB 3.0 dataoverføring</li> <li>Strømforsyning (maksimum: 20 W)</li> </ul> |
| 5 | HDMI OUT     | Tilkoblingsport for skjermer med støtte for HDMI-inngang.                                          |
| 6 | Ô            | Sikkerhetslås                                                                                      |
| 7 | USB 3.0      | Tilkobling av USB-utstyrsenheter (f.eks. lagringsenheter, tastatur, mus osv.).                     |
| 8 | 品            | Ethernet-tilkobling.                                                                               |
| 9 | VEKSELSTRØM  | Strøminngang.                                                                                      |

## Berøringskonsoll

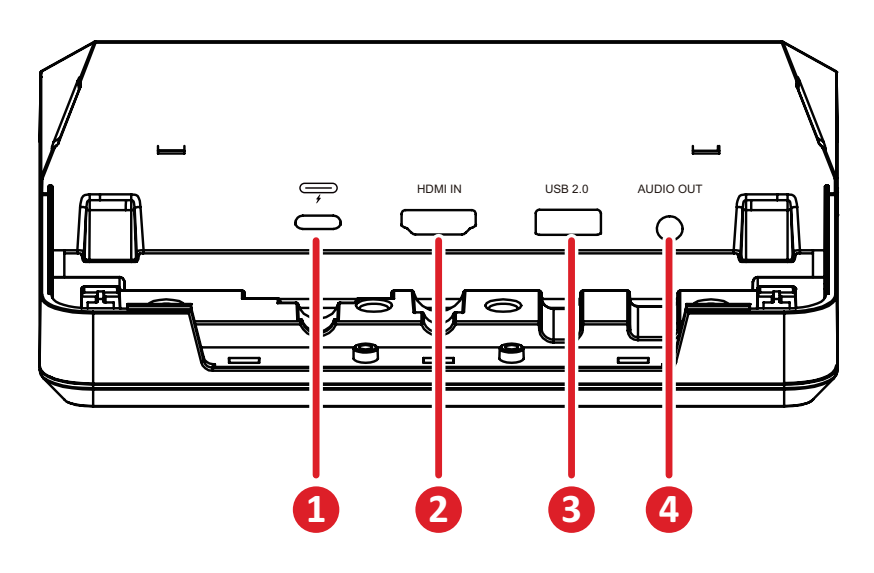

|   | Element   | Beskrivelse                                                                                                    |
|---|-----------|----------------------------------------------------------------------------------------------------|
| 1 |           | <ul> <li>DP inn</li> <li>USB nedstrøms (3.0: HDMI-signal; 2.0: Berøringssignal)</li> <li>Strømforsyning 20 V/1 A</li> </ul> |
| 2 | HDMI IN   | Støtter 4K ved 30 Hz inngang.                                                                                               |
| 3 | USB 2.0   | Tilkobling av USB-utstyrsenheter (f.eks. lagringsenheter, tastatur, mus osv.).                                              |
| 4 | AUDIO OUT | Lyd ut til en ekstern lydenhet.                                                                                             |

# Førstegangsoppsett

## Installere konferanse-PC-en

Med det medfølgende VESA monteringsbrakettsettet kan konferanse-PC-en festes til en vegg, bord eller vogn.

## Installere VESA-monteringsbraketten (PC-siden) på konferanse-PC-en

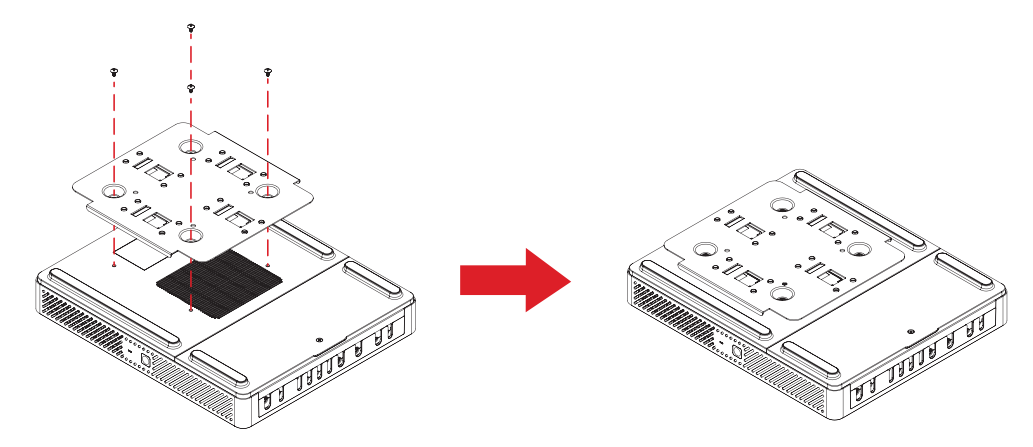

Fest VESA-monteringsbraketten (PC-siden) til konferanse-PC-en med fire brakettskruer (M3 x 6 mm).

## Installere VESA-monteringsbraketten (vegg-/bord-/vognside) og konferanse-PC

Veggmontering

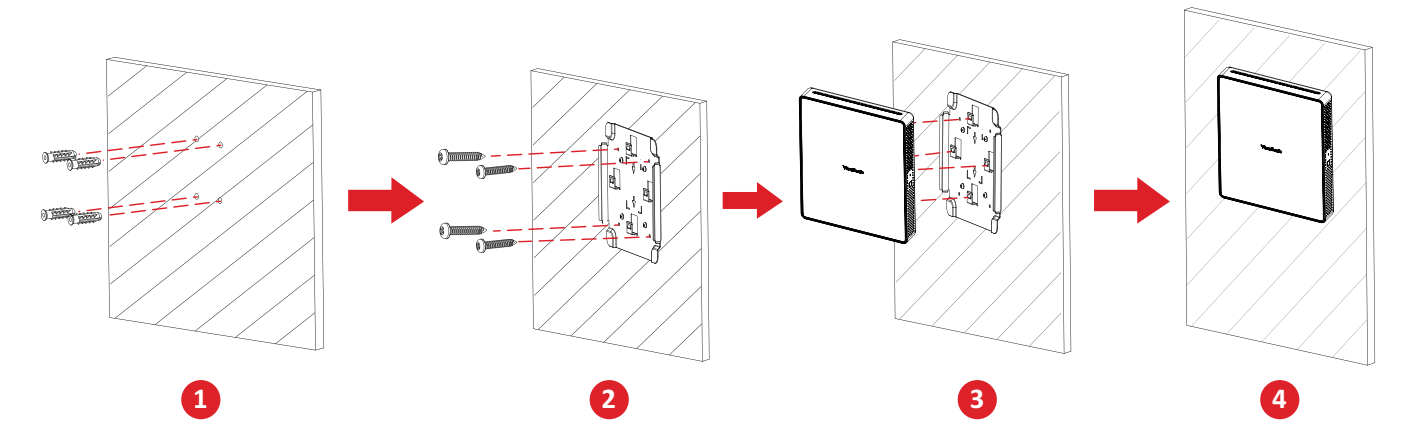

- **1.** Bor klart fire hull i veggen og monter fire ankere ( $Ø6,0 \times 25$  mm).
- Sett VESA-monteringsbraketten (vegg/bord/vognside) på linje med de fire ankrene, og fest deretter VESA-monteringsbraketten med fire ankerskruene (T4 x 20 mm).
- **3.** Fest konferanse-PC-en til VESA-monteringsbraketten.

## Montert på bord:

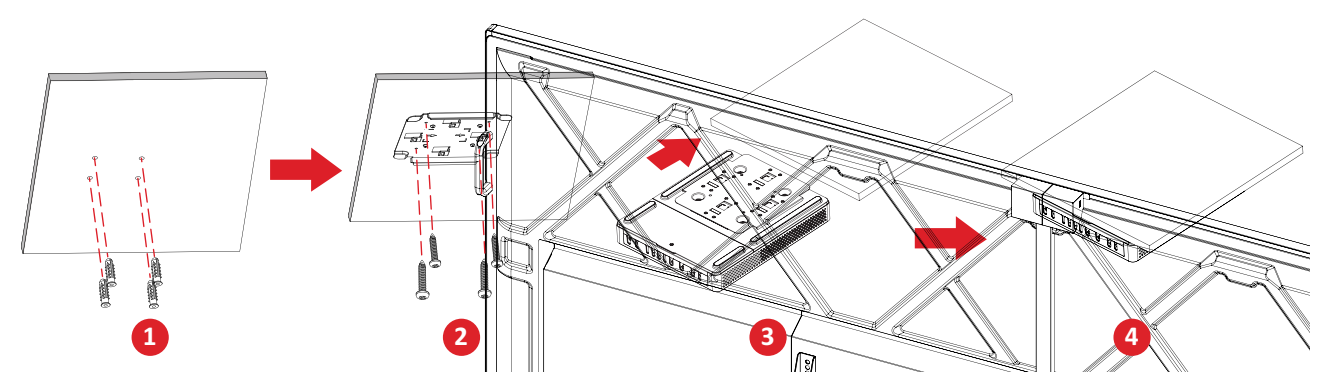

- **1.** Bor klart fire hull i bordet og installer fire ankre ( $Ø6,0 \times 25$  mm).
- Sett VESA-monteringsbraketten (vegg/bord/vognside) på linje med de fire ankrene, og fest deretter VESA-monteringsbraketten med fire ankerskruene (T4 x 20 mm).
- **3.** Fest konferanse-PC-en til VESA-monteringsbraketten.

#### Montere på vogn

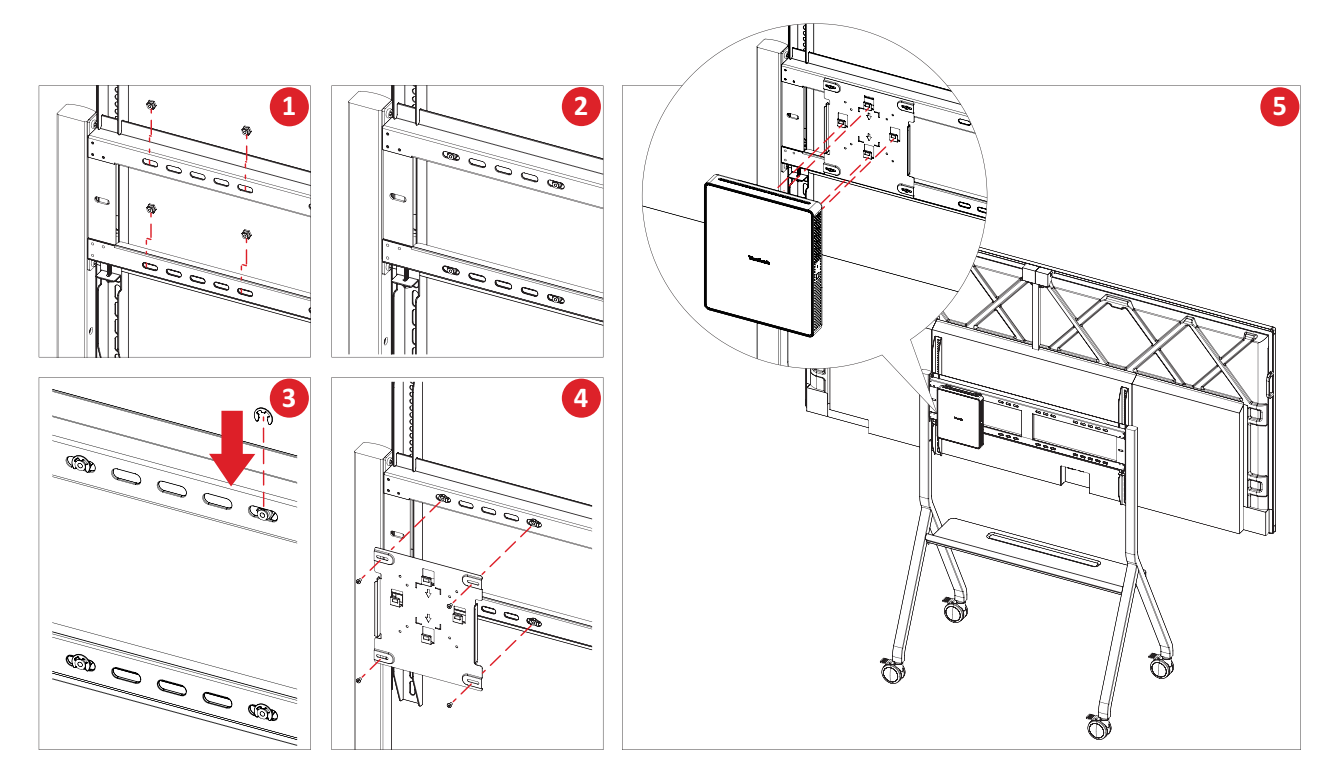

- **1.** Velg hvor på vognen den skal monteres, og sørg for at plassen er passende for konferanse-PC-en.
- 2. Installer fire sekskantmuttere i de ovale hullene på vognen.
- **3.** Fest sekskantmutterne med fire låseringer av E-type (Ø8).
- **4.** Sett VESA-monteringsbraketten (vegg/bord/vognside) på linje med de fire sekskantmutterne, og fest deretter VESA-monteringsbraketten med fire ankerskruene (M4 x 6 mm).
- 5. Fest konferanse-PC-en til VESA-monteringsbraketten.

# Koble til

## Koble til konferanse-PC-en

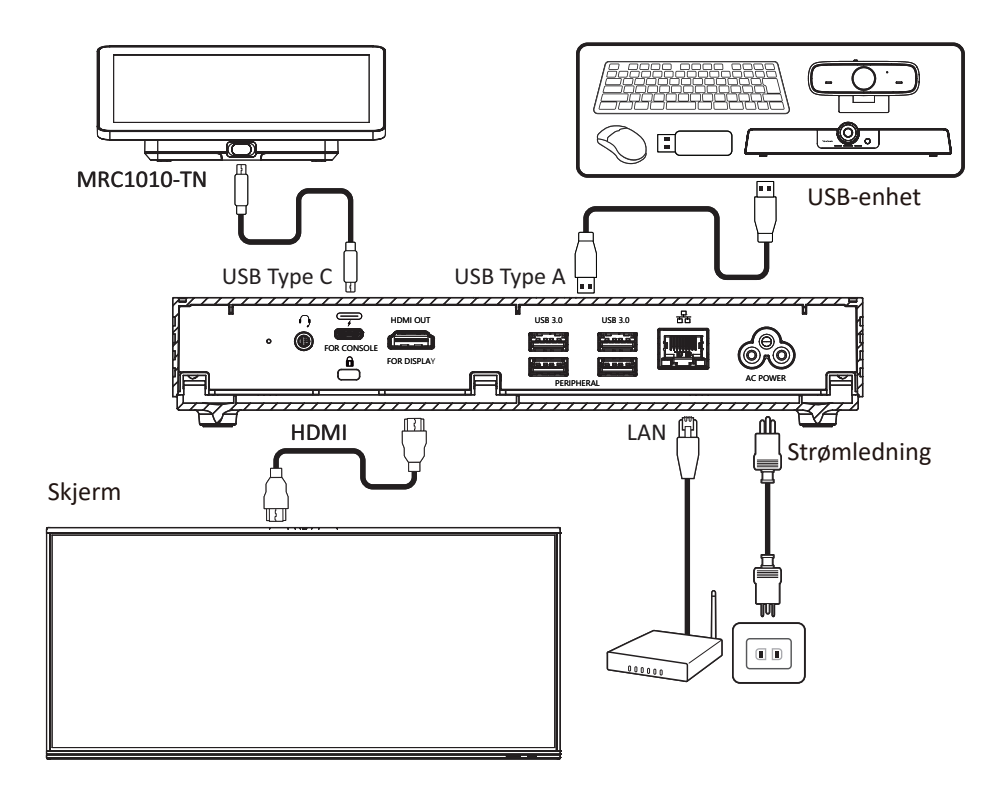

## Kabelorganisering

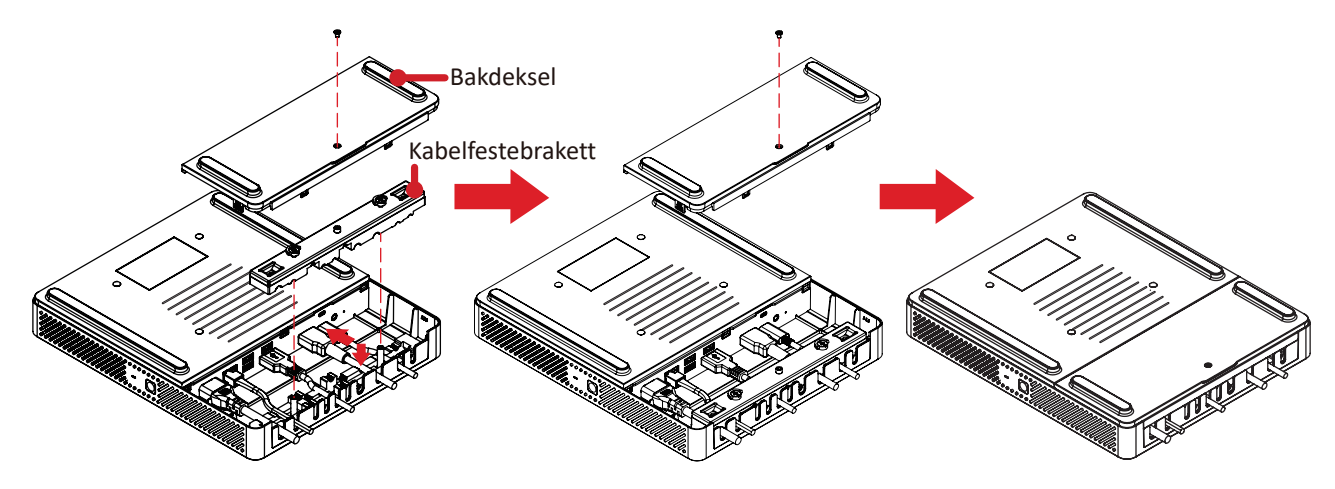

- **1.** Fjern bakdekselet på konferanse-PC-en og kabelfestebraketten ved å fjerne skruene.
- **2.** Koble eventuelle nødvendige kabler til inn-/ut-portene på konferanse-PC-en, og legg kablene gjennom kabelkanalene.
- **3.** Bytt ut kabelfestebraketten og bakdekselet på konferanse-PC-en med skruene som ble fjernet tidligere.

## Koble til berøringskonsollen

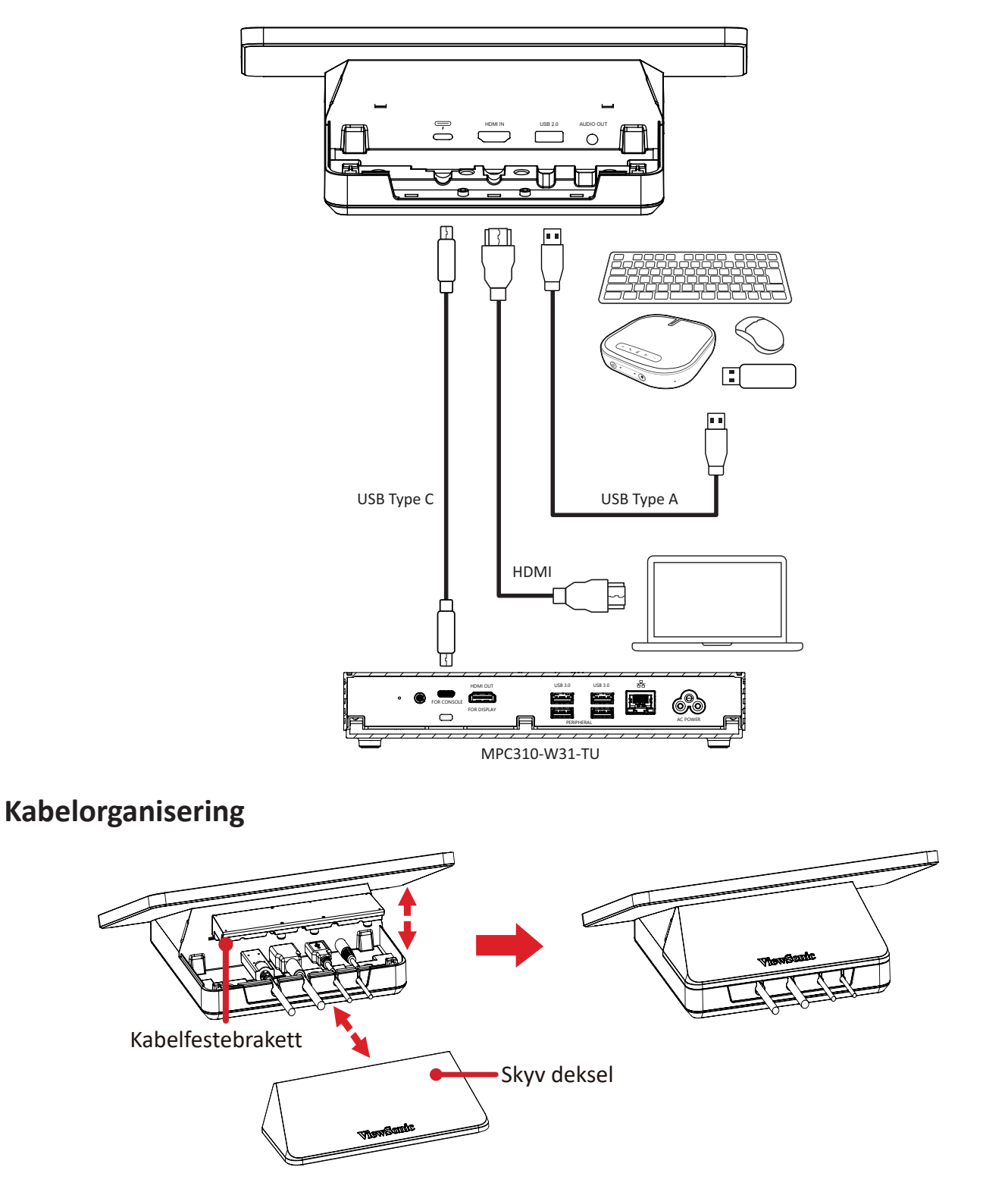

- 1. Fjern skyvedekselet fra berøringskonsollen og kabelfestebraketten.
- **2.** Koble eventuelle nødvendige kabler til inn-/ut-portene på berøringskonsollen, og legg kablene gjennom kabelkanalene.
- **3.** Sett på plass kabelfestebraketten og skyvedekselet på berøringskonsollen.

# Komme i gang

## Forutsetninger

### Nødvendig lisens for Microsoft Teams Rooms

Du trenger en lisens for Microsoft Teams Rooms for å sette opp MTR-romsystemet. Finn ut mer om de nødvendige lisensene i dokumentasjonen til Microsoft Teams: <u>Microsoft Teams Rooms-lisenser</u>

#### Nødvendig ressurskonto for Microsoft Teams Rooms

For å sette opp ditt Microsoft Teams Rooms-system trenger du også en Microsoft Teams Rooms-konto. Du finner informasjon om hvordan du konfigurerer denne kontoen i dokumentasjonen til Microsoft Teams: <u>Opprett og konfigurer</u> <u>ressurskontoer for rom og delte Teams-enheter</u>

# **Oppsettveiviser for Microsoft Teams Rooms (MTR).**

### 1. Velg språk

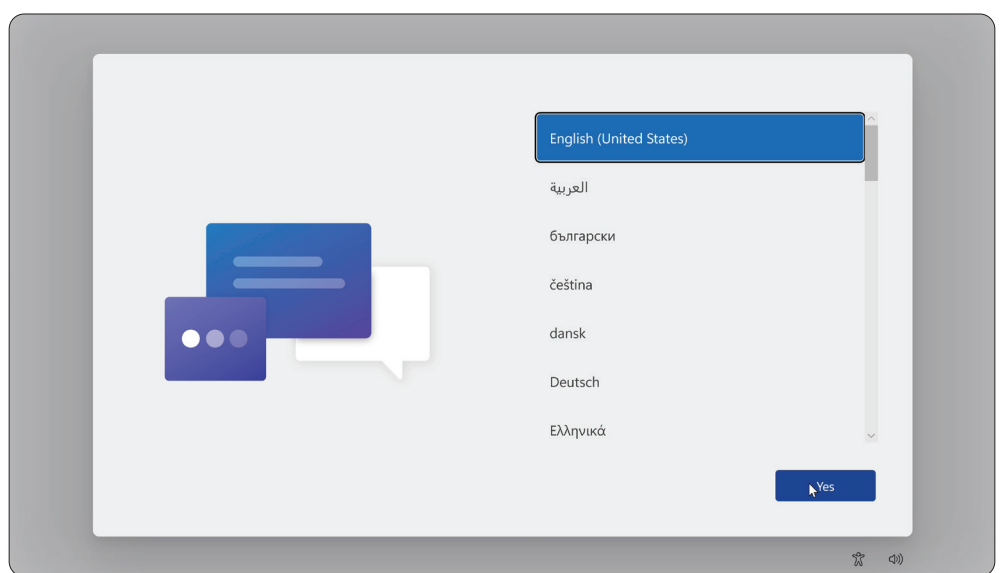

## 2. Velg land eller region.

| Is this the right country or region? |
|--------------------------------------|
| Vnited States                        |
| Afghanistan                          |
| Åland Islands                        |
| Albania                              |
| Algeria                              |
| American Samoa                       |
| Yes                                  |
|                                      |

#### 3. Velg tastaturoppsett.

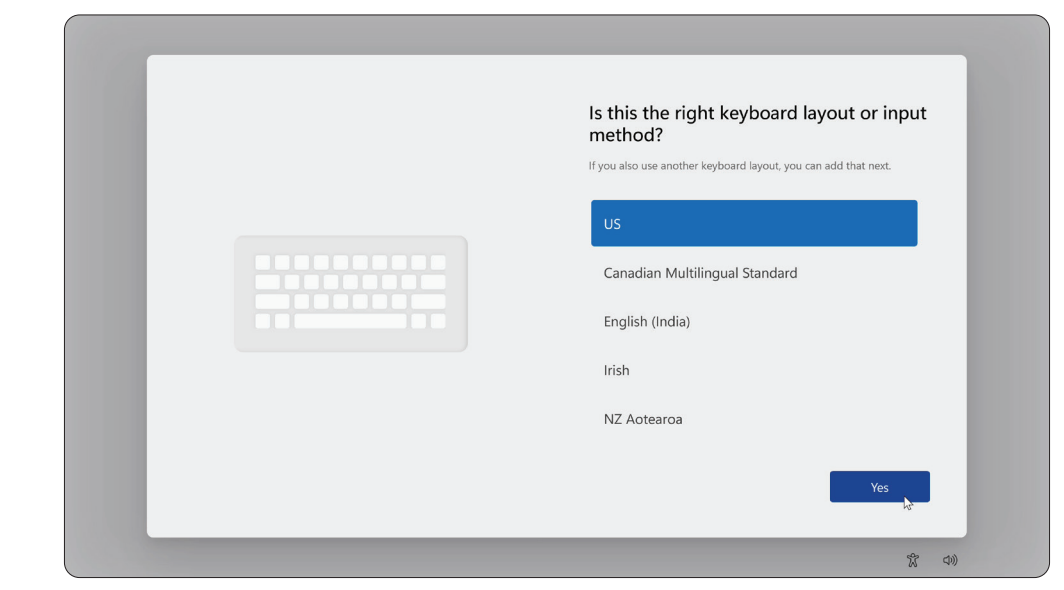

### 4. Legg til et ekstra tastaturoppsett.

| ÷ | Want to add a | a second keybc | oard layout | ?  |
|---|---------------|----------------|-------------|----|
|   |               |                |             |    |
|   |               | Add layout     | Skip        | ĥ3 |

#### 5. Koble til et nettverk.

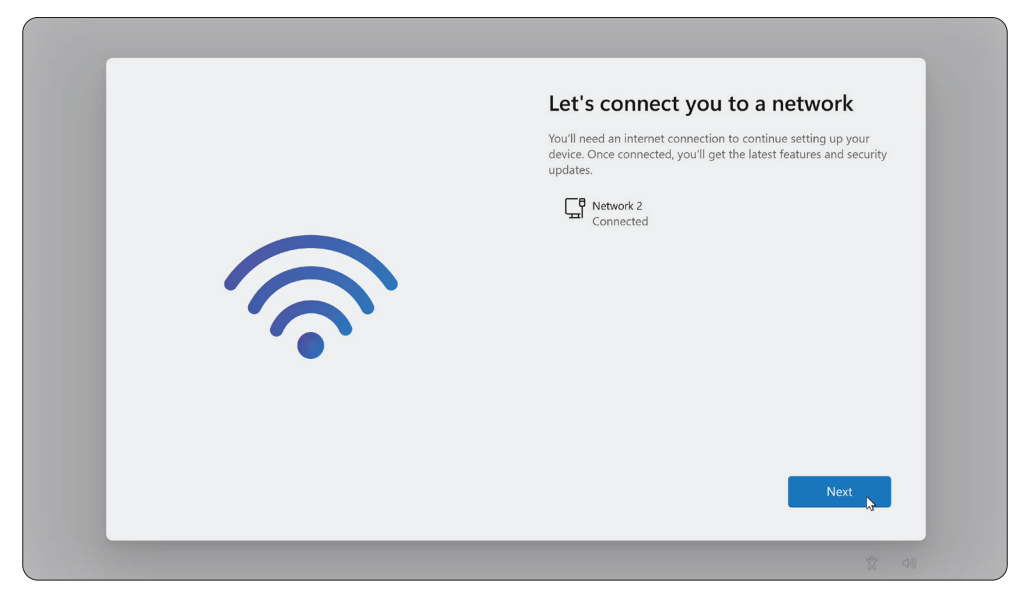

6. Se etter oppdateringer og fullfør konfigureringen.

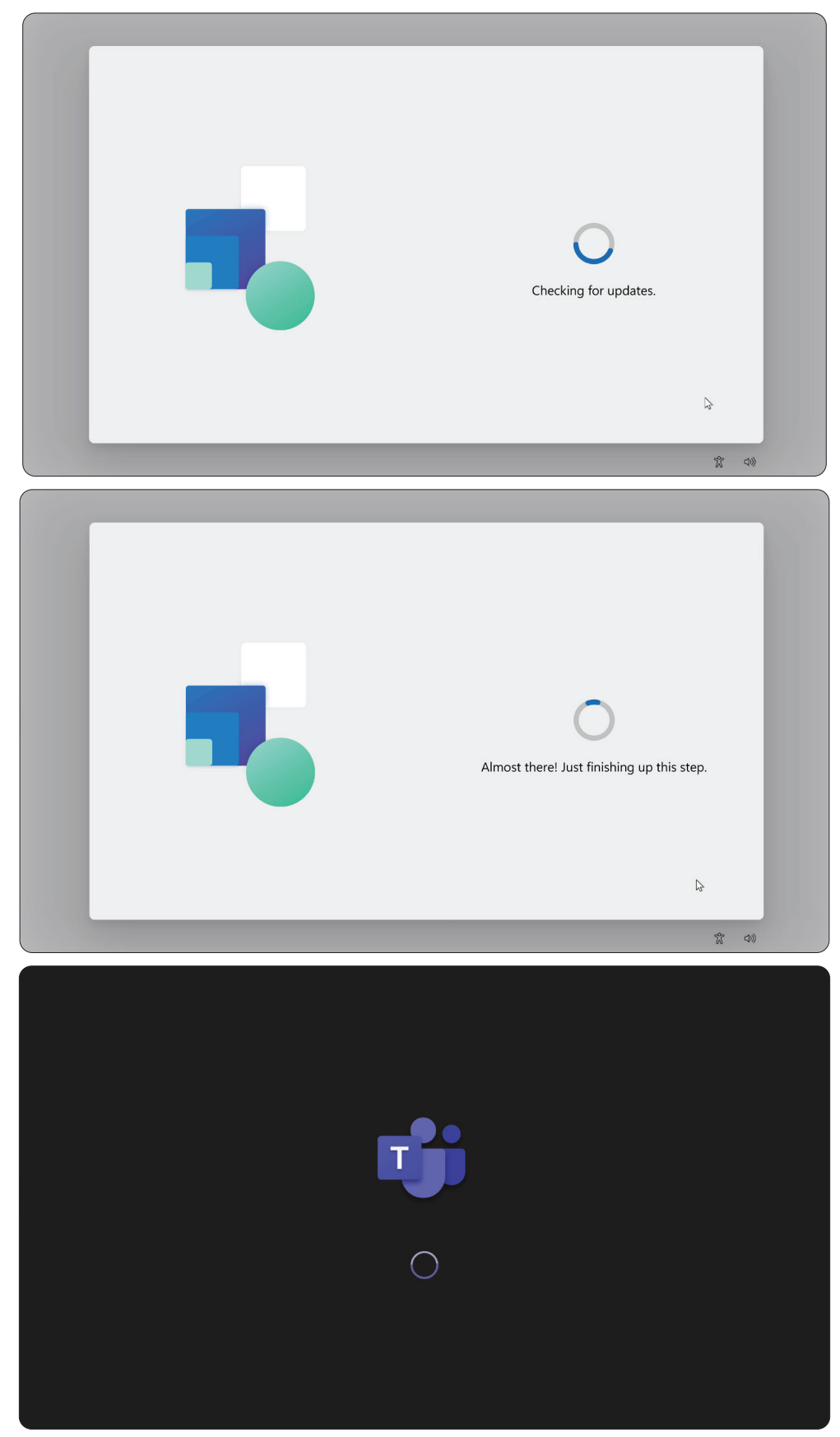

## Kontooppsett for Microsoft Teams Rooms (MTR).

**1.** For å konfigurere en Microsoft Teams Rooms-konto kan du gå gjennom sluttbrukeravtalen og velge **Accept (Godta)**.

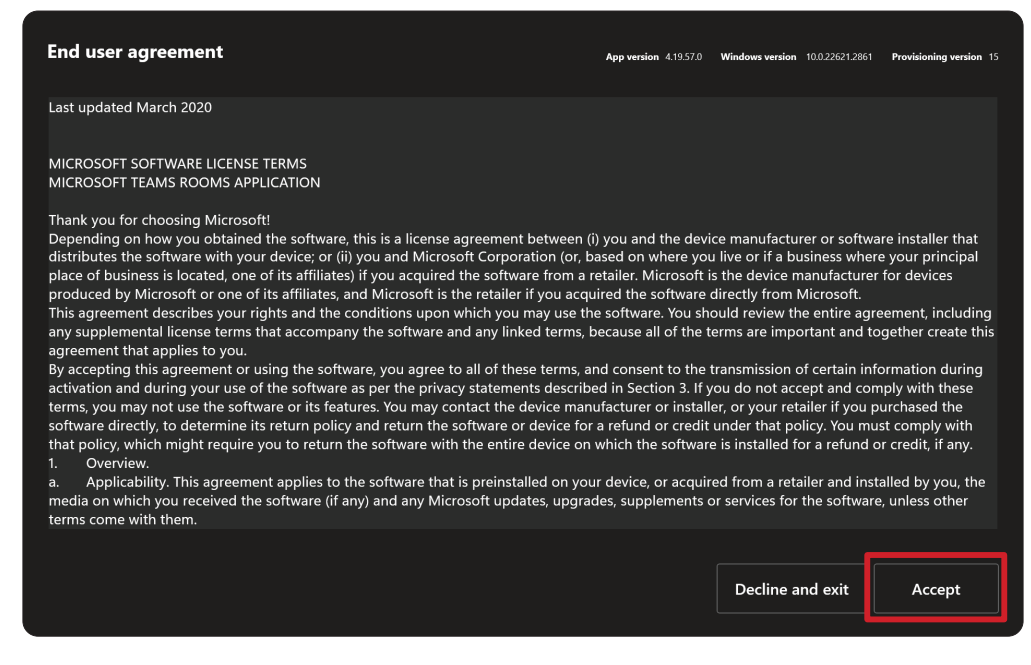

#### 2. Velg Manual setup (Manuell oppsett).

| <b>1</b> |                                                        |                                             |              |
|----------|--------------------------------------------------------|---------------------------------------------|--------------|
|          | Set up Microsoft Tea<br>Put in the verification code t | nms Room account o this room that was sent. |              |
|          |                                                        |                                             |              |
|          |                                                        |                                             |              |
|          |                                                        |                                             | Manual setup |

**3.** Skriv inn e-postadressen og passordet for kontoen, og velg deretter **Finish** (Fullfør).

| Account             |      |        |
|---------------------|------|--------|
| Email               |      |        |
| example@example.com |      |        |
| Password            |      |        |
| Password            |      |        |
|                     |      |        |
|                     |      |        |
|                     |      |        |
|                     |      |        |
|                     |      |        |
|                     |      |        |
|                     |      |        |
|                     |      |        |
|                     | Back | Finish |

## Berøringskonsoll

## Hjem-skjerm

| Add this noon of | WINSPACE   Since And and and and and and and and and and a                                                                                                    |
|------------------|----------------------------------------------------------------------------------------------------|
| Ikon             | Beskrivelse                                                                                                    |
|                  | <u>Meet now (Møt nå)</u><br>Start et nytt møte.                                                                                                    |
| C                | <u>Call (Ring)</u><br>Ta en telefon.                                                                                                    |
|                  | <u>Share (Del)</u><br>Projiser den bærbare datamaskinen ved å koble til kabelen som er koblet<br>til konsollen. Avhengig av rominnstillingene, kan det bli projisert til rommet<br>automatisk, eller så må du kanskje velge <b>Share (Del)</b> på berøringskonsollen.<br>Du kan også sende innhold til romskjermen fra <u>skrivebordet</u> eller <u>mobilenheten</u> . |
| #                | <u>Join with an ID (Delta med ID)</u><br>Delta på et møte som ikke står i kalenderen.                                                                                                    |
|                  | <u>More (Mer)</u><br>Se flere alternativer som å legge til et rom, innstillingsjustering osv.                                                                                                    |
| S.               | <u>Accessibility (Tilgjengelighet)</u><br>Se tilgjengelighetsalternativer.                                                                                                    |
| C                | <u>Restart device (Start enhet på nytt)</u><br>Start berøringskonsollen på nytt.                                                                                                    |
| (¢)              | <u>Settings (Innstillinger)</u><br>Endre innstillingene på berøringskonsollen.                                                                                                    |
| \$               | Room controls (Romkontroller)<br>Bytt til en OEM-levert applikasjon for media i rommet eller rombelysning og/eller<br>persiennekontroller. Dette alternativet er tilgjengelig når det er konfigurert av<br>administrasjonen din.                                                                                                    |

**MERKNAD:** Du finner mer informasjon om funksjoner på <u>Microsoft Teams</u> <u>Rooms (Windows)</u> og <u>Kom i gang med chat i Microsoft Teams</u>.

#### **PIR-sensoroppsett**

1. På berøringskonsollen velger du More (Mer) og deretter Settings (Innstillinger).

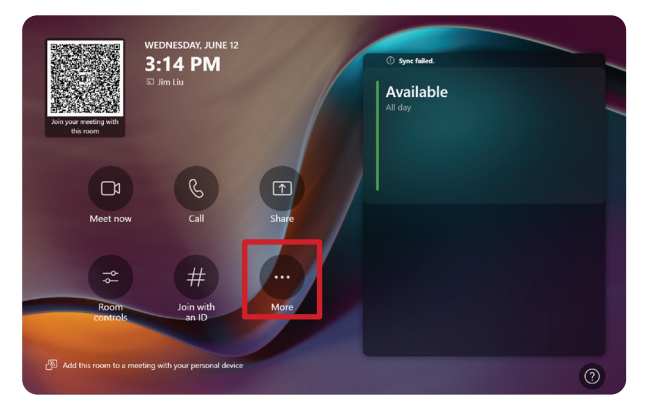

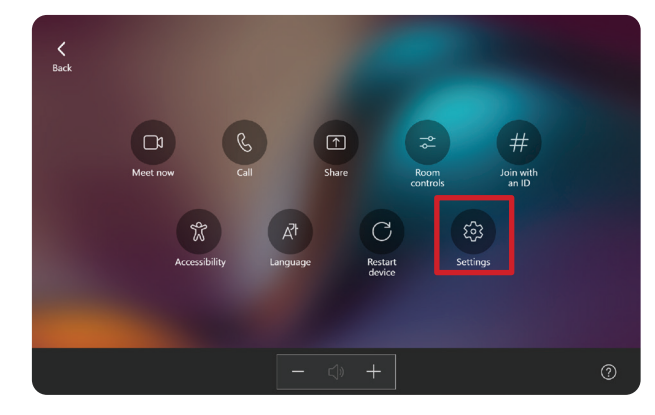

2. Skriv inn administratorpassordet «sfb» og velg Windows Settings (Windowsinnstillinger) og Go to Admin Sign-in (Gå til Admin-pålogging).

|                                                                  |   | Microsoft Teams Room        |                                   | - 0 >                                           |
|------------------------------------------------------------------|---|-----------------------------|-----------------------------------|-------------------------------------------------|
| User Account Control                                             | × | Settings                    |                                   |                                                 |
| Do you want to allow this app to make<br>changes to your device? |   | ③ About                     |                                   |                                                 |
| Windows Evolution                                                |   | 🐣 Account                   | App version<br>4.19.62.0-internal | Automatic password rotation: Off                |
| Verified publisher: Microsoft Windows                            |   | Meetings                    | Windows version                   | Microsoft Teams third party notices             |
| Show more details                                                |   | Device                      |                                   | View Notice                                     |
| <b>T</b>                                                         |   | ›<br>⇄ Coordinated meetings | Room License                      | Microsoft Teams Chromium notices                |
| to continue, enter an admin username and password.               |   | Peripherals                 | IP v4                             | View Notice                                     |
| sta                                                              |   | Select a background         | 172.21.6.240<br>172.21.6.238      | Microsoft Direct Guest Join third party notices |
|                                                                  |   | 📲 Windows Settings 🛛        | IDC                               | View Notice                                     |
| Yes No                                                           |   | Reset Device                |                                   | Exit without saving Save and exit               |
|                                                                  |   |                             |                                   |                                                 |

**3.** MTR-datamaskinen vil logge ut av MTR, og Windows 11-påloggingsskjermen vises. Velg Administratorkonto og skriv inn passordet «sfb».

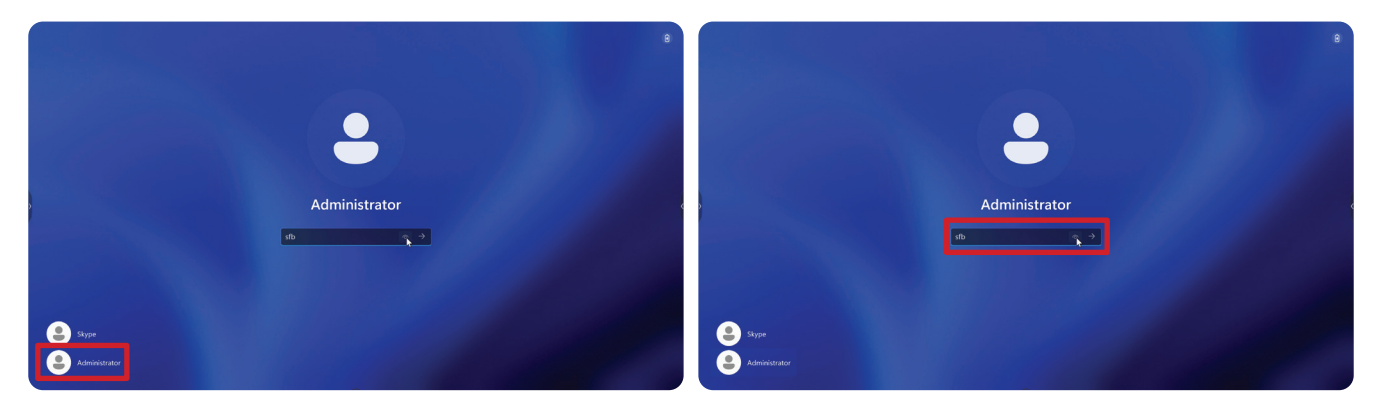

**4.** Søk etter og åpne Enhetsbehandling i søkeboksen på oppgavelinjen i Windows.

5. I Enhetsbehandling velger du: Sensors (Sensorer) > HID Human Presence Sensor Properties (Egenskaper for tilstedeværelsessensor) > Power Management (Strømstyring).

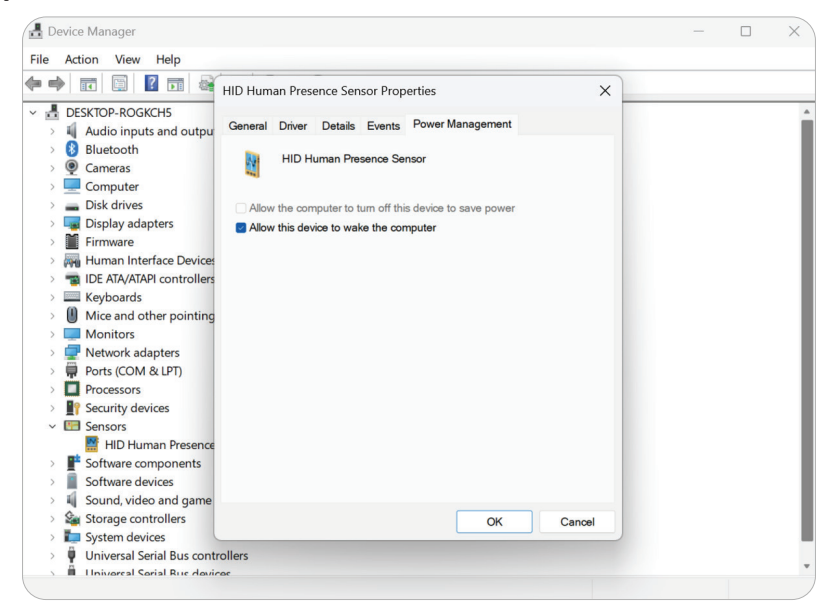

6. Merk av i avmerkingsboksen ved siden av Allow this device to wake the computer (Tillat enheten å vekke datamaskinen).

## «Våkne ved aktiv IFP-skjerm»-innstillinger

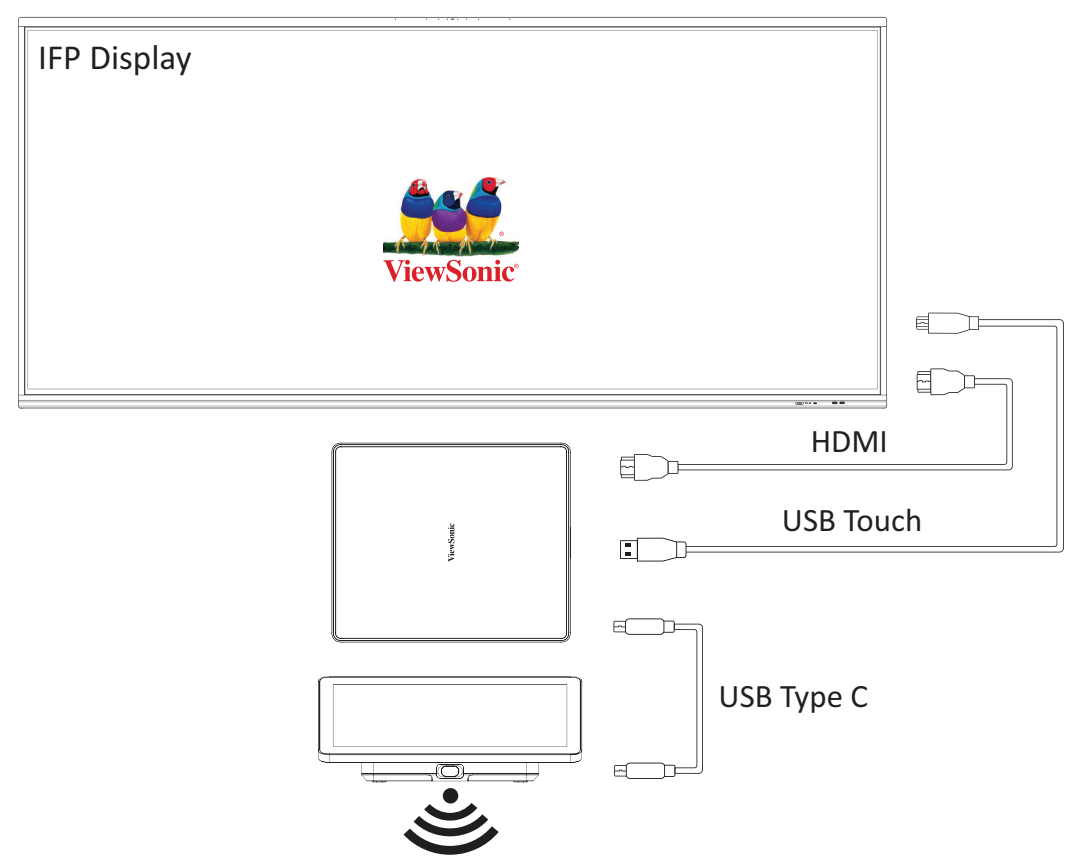

Følg retningslinjene nedenfor for å vekke IFP-skjermen fra ventemodus til aktiv modus når MTR PIR-sensoren gjør en deteksjon:

- Før du justerer IFP-skjerminnstillingene, må du kontrollere at <u>«PIR-</u> <u>sensoroppsett»</u> er fullført, da dette gjør at enheten kan vekke datamaskinen.
- Se følgende eksempler på innstillinger for oppstart og avslutning/strømsparing for IFP- /CDE-serien.

#### IFP33-serien - IFP62-serien - IFP105

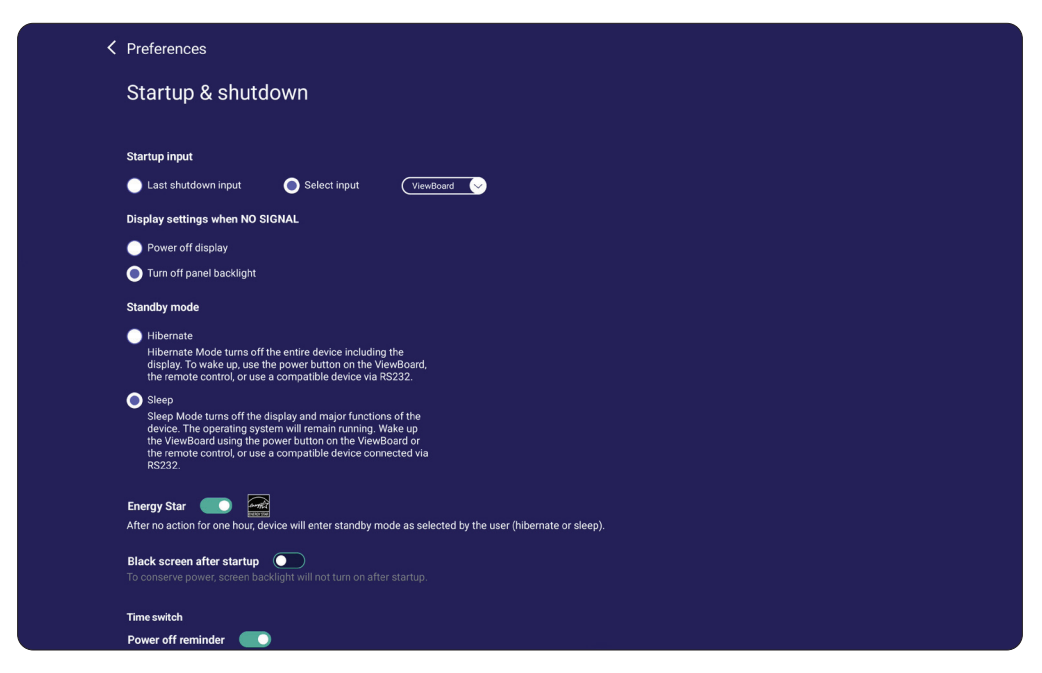

#### **CDE30**-serien

| Welcome  | e 06:<br><sub>01.2</sub> | <b>32 AM</b><br>9.2024 Monday                                      |            |
|----------|--------------------------|--------------------------------------------------------------------|------------|
| Pictu    | re                       | Power save                                                         |            |
|          | en                       | O Mode 1                                                           | Action     |
|          |                          | TCP off,WOL on.                                                    | Mode 3     |
| 🔄 PIP    |                          | Mode 2                                                             | On         |
| Tiling   | ]                        | Mode 3<br>TCP on,WOL off,wake up by video signal resume            | Off        |
| Audio    | C                        | Mode 4<br>TCP on,WOL off,no wake up by video signal resume support | ast Source |
| 🕒 Time   |                          | Boot on Logo                                                       | On         |
|          |                          | Signal                                                             |            |
| 🛛 🔀 Adva | nced                     | Auto signal detection                                              | Off        |

#### **IFPG1-serien**

Strømsparing: Modus 3 TCP på, WOL av, våkne ved gjenopptatt videosignal.

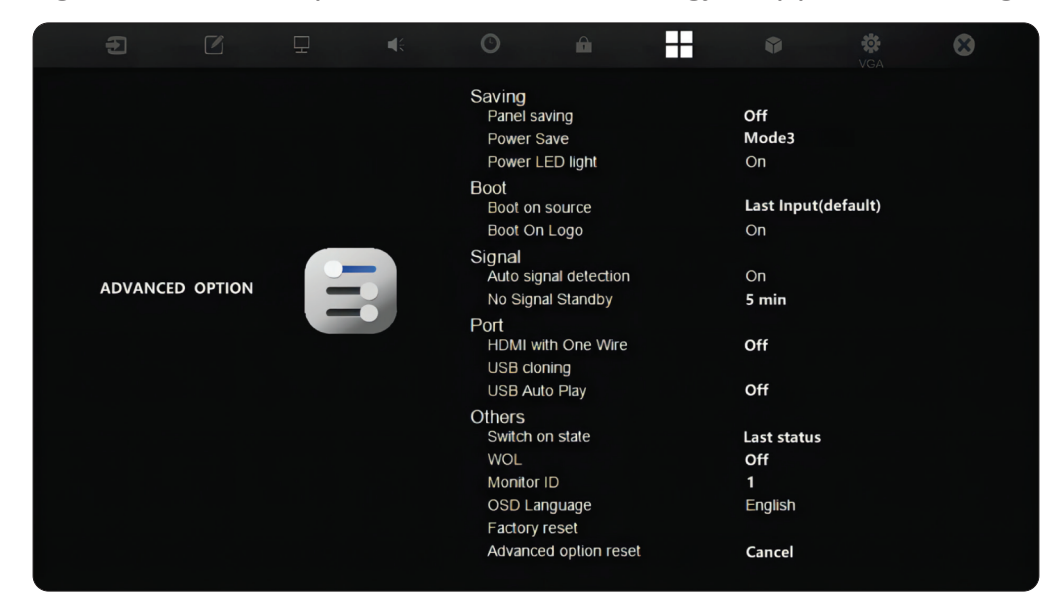

#### **MERKNAD:** Tidsinnstillinger for MTR-hvilemodus.

|        | Energy recommendations<br>Lower your carbon footprint by applying these recommendations | 2 of                               | f 4        | > |
|--------|-----------------------------------------------------------------------------------------|------------------------------------|------------|---|
| Power  |                                                                                         |                                    |            |   |
| G      | Screen and sleep                                                                        |                                    |            | ^ |
|        | When plugged in, turn off my screen after                                               |                                    | 1 minute ~ |   |
|        | When plugged in, put my device to sleep after                                           |                                    | Never ~    |   |
| Rel    | ted links Choosing energy efficient sleep settings                                      |                                    |            |   |
| ¢      | Power mode<br>Optimize your device based on power use and performance                   |                                    | Balanced   | ~ |
| Relate | l support                                                                               |                                    |            |   |
| đ      | Help with Power                                                                         |                                    |            | ^ |
|        | Adjusting power and sleep settings                                                      | Lock your Windows PC automatically |            |   |

## Kalibrer skjermen for penn eller berøring

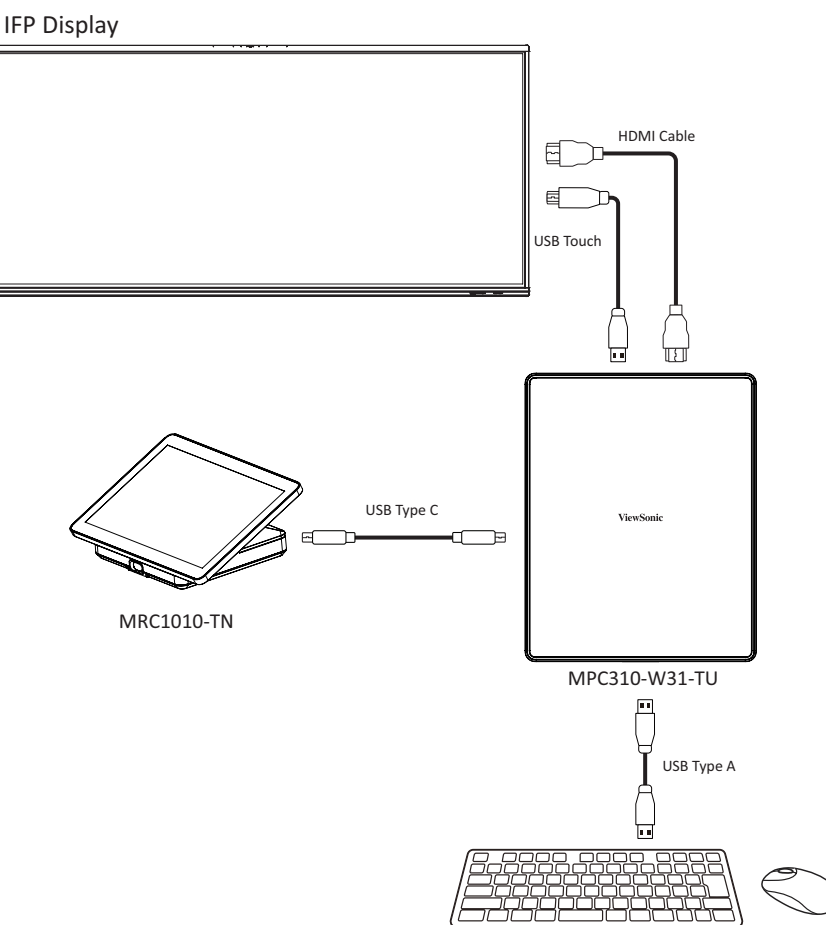

**MERKNAD:** Før du starter, må du sørge for at et tastatur er koblet til konferanse-PC-en.

1. På berøringskonsollen velger du More (Mer) og deretter Settings (Innstillinger).

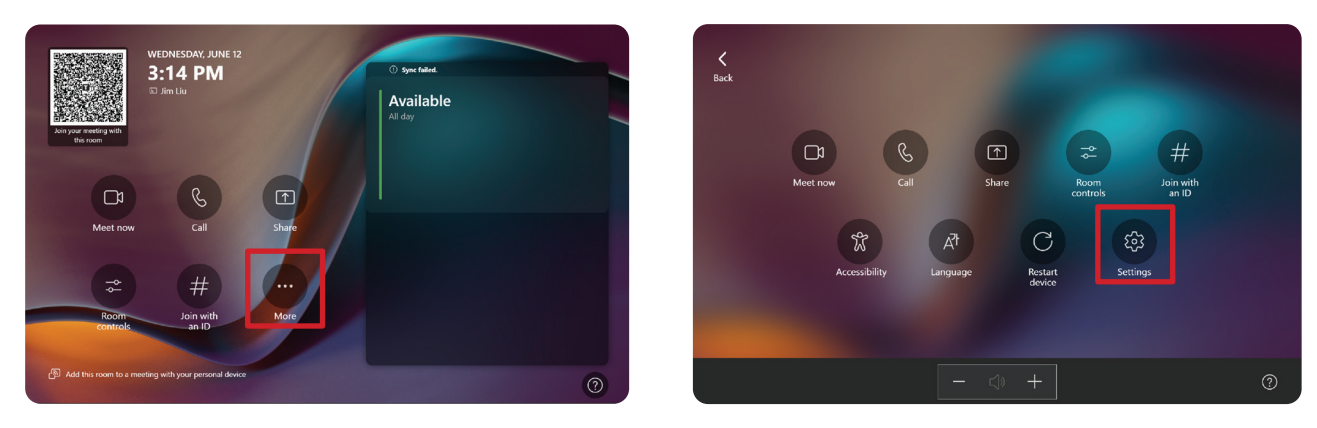

2. Skriv inn administratorpassordet «sfb» og velg Windows Settings (Windowsinnstillinger) og Go to Admin Sign-in (Gå til Admin-pålogging).

|                                                    | Microsoft Teams Room |                              |   | - • ×                                           |
|----------------------------------------------------|----------------------|------------------------------|---|-------------------------------------------------|
| Uver Account Control ×                             | Settings             |                              |   |                                                 |
| changes to your device?                            | ③ About              | App version                  |   | Automatic password rotation: Off                |
| Windows Explorer                                   | 🐣 Account            |                              |   | Missonfa Tanua shind wastu wating               |
| Verified publisher: Microsoft Windows              | Meetings             | Windows version              |   | View Notice                                     |
|                                                    | Device               | Room License                 |   |                                                 |
| To continue, enter an admin username and password. |                      |                              |   | View Notice                                     |
| Administrator                                      | Peripherals          | IP v4                        |   |                                                 |
|                                                    | Select a background  | 172.21.6.240<br>172.21.6.238 | * | Microsoft Direct Guest Join third party notices |
|                                                    | H Windows Settings   | 10                           |   |                                                 |
| Yes No                                             | Reset Device         |                              |   | Exit without saving Save and exit               |
|                                                    |                      |                              |   |                                                 |

**3.** MTR-datamaskinen vil logge ut av MTR, og Windows 11-påloggingsskjermen vises. Velg Administratorkonto og skriv inn passordet «sfb».

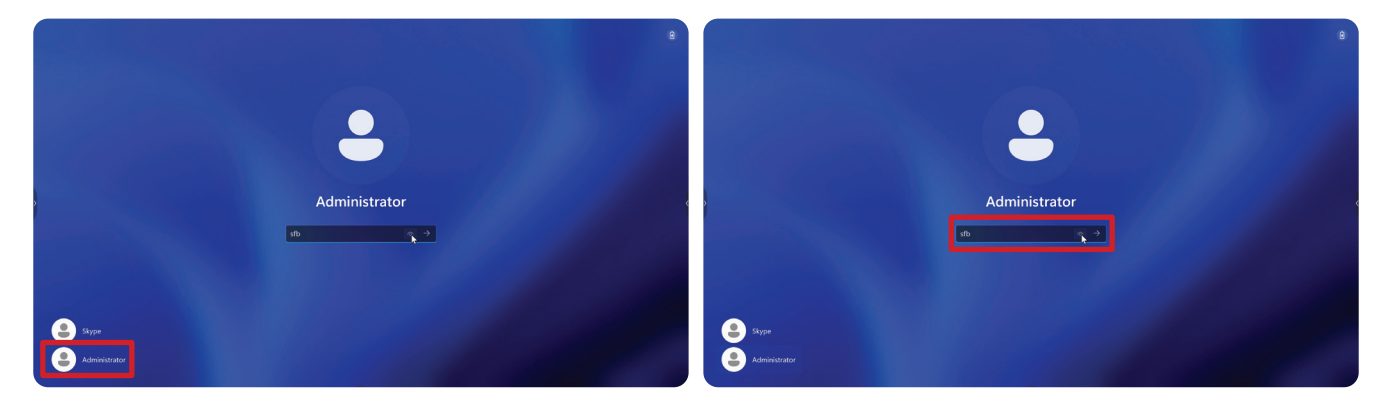

**4.** I søkeboksen på oppgavelinjen i Windows søker du etter og åpner «Kalibrer skjermen for penn- eller berøringsinndata».

| calibrate the        Calibrate the screen for pen or totck input         Calibrate the screen for pen or totck input       Display         Buetooth & devices       Display         Network & internet       Display         Personalization       Sound         Apps       Output input input input input input input input of display profile         Network & internet       Notifications         National personalization       Notifications         Notifications       Aulers for maps and system, do not disturb         Time & language       Source distantions         Notifications       Source distantions         Notifications       Source and spep, nover mode         Privacy & security       Source distantions         Windows Update       Source and spep, power mode         Storage space, drives, configuration rules       Storage         Windows Update       Storage         Windows Update       Storage         Windows Update       Storage         Storage space, drives, configuration rules       Storage                                                                    | Administrator<br>Local Account                                    | System                                                         |                                            |
|----------------------------------------------------------------------------------------------------|-------------------------------------------------------------------|----------------------------------------------------------------|--------------------------------------------|
| 8 Bluetooth & devices <ul> <li>Display<br/>Monitoris, Engintenses, right light, display profile</li> <li>Personalization</li> <li>Apps</li> <li>Acounts</li> <li>Notifications</li> <li>Alterts from apps and system, do not disturb</li> <li>Sound</li> <li>Acounts</li> <li>Sound</li> <li>Acounts</li> <li>Sound</li> <li>Acounts</li> <li>Prices &amp; language</li> <li>Group</li> <li>Focus</li> <li>Prices &amp; descred distactions</li> </ul> <ul> <li>Prices &amp; descred distactions</li> </ul> <ul> <li>Prices &amp; descred distactions</li> <li>Sound</li> <li>Power</li> <li>Storage space, drives, configuration nules</li> <li>Nindows Update</li> <li>Storage</li> <li>Nearby sharing</li> </ul>                                                                                                    | calibrate the X Q                                                 | DESKTOP-ROGKCH5<br>XCore Kit<br>Rename                         | Windows Update<br>Last checked: 6 hours ag |
| Perionalization       Sound<br>Volume levels, output, input, sound devices         Apps       Control         Accounts       Control         Time & language       Cost         Graining       Cost         Y Accessibility       Power         Princy & security       Cost         Windows Update       Societ         Rest       Societ         Rest       So                                                                                                    | Bluetooth & devices     Network & internet                        | Display<br>Monitors, brightness, night light, display profile  | >                                          |
| Accounts  Accounts  Time & language  Gaming  Accessibility  Privacy & security  Windows Update  Methods and first, configuration rules  Readows different configuration rules  Readows sharing  Nearby sharing  Nearby sharing                                                                                                    | Personalization                                                   | (1) Sound<br>Volume levels, output, input, sound devices       | >                                          |
| Time & language     Image     Image | Accounts                                                          | Q Notifications<br>Alerts from apps and system, do not disturb | >                                          |
| Accessibility     Power       Privacy & security     Screen and sleep, power mode       Windows Update     Storage       B     Nardy sharing       Rowshow Staring     Nearby sharing                                                                                                    | <ul> <li>Time &amp; language</li> <li>Gaming</li> </ul>           | Focus     Reduce distractions                                  | >                                          |
| Windows Update     Storage     Storage space, drives, configuration rules     Avarby sharing     Nearby sharing                                                                                                    | <ul> <li>Accessibility</li> <li>Privacy &amp; security</li> </ul> | O Power<br>Screen and sleep, power mode                        | >                                          |
| (c) Nearby sharing                                                                                                    | Windows Update                                                    | Storage<br>Storage space, drives, configuration rules          | >                                          |
| Discoverability, received files location                                                                                                    |                                                                   | Nearby sharing     Discoverability, received files location    | >                                          |

 5. I Innstillinger for Tablet PC under Visningsalternativer velger du den tilkoblede skjermen. Under Konfigurer klikker du Setup (Sett opp), så velger du Touch Input (Berøringsinndata) i vinduet som dukker opp.

| play<br>Configure<br>Configure your pen and touch                          |       | m                                                             |                                           |
|----------------------------------------------------------------------------|-------|---------------------------------------------------------------|-------------------------------------------|
| Displays.                                                                  | v     | DESKTOP-ROGKCH5<br>XCore Kit<br>Rename                        | Windows Update     Last checked: 10 hours |
| Calibrate_                                                                 | L.    | Display<br>Konitors, brightness, night light, display profile |                                           |
| Choose the order in which your screen rotates. <u>Go.to</u><br>Drientation |       | iound<br>folume levels, output, input, sound devices          |                                           |
| OK Cancel                                                                  | Apply | Votifications<br>Werts from apps and system, do not disturb   |                                           |
| Gaming                                                                     | 0     | Focus<br>Reduce distractions                                  |                                           |
| Accessibility<br>Privacy & security                                        | Ċ     | Power<br>Screen and sleep, power mode                         |                                           |
| Windows Update                                                             | D     | Storage<br>Storage space, drives, configuration rules         |                                           |
|                                                                            | Ŕ     | Nearby sharing<br>Discoverability, received files location    |                                           |

**6.** En melding vises på hver skjerm (f.eks. IFP-skjerm og MRC1010-TN) om gangen som ber deg trykke skjermen med en enkelt finger for å identifisere den som berøringsskjermen. Trykk skjermen som viser denne meldingen med fingeren som du blir bedt om, og trykk Enter på det tilkoblede tastaturet for å fortsette.

**MERKNAD:** Dette trinnet vil først sette opp IFP-skjermen og deretter MRC1010-TN. Se innstillingsskjermen nedenfor.

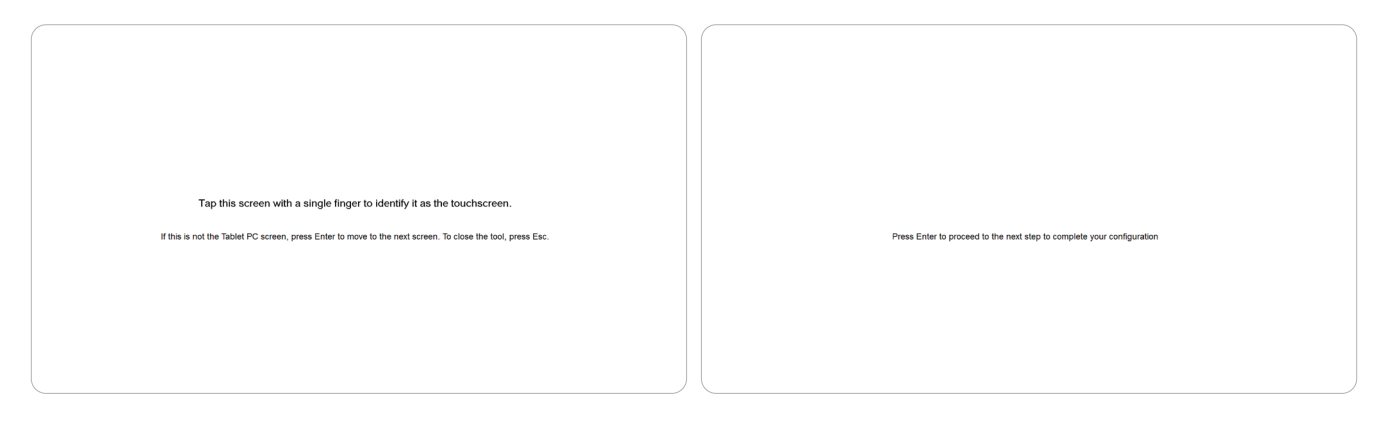

**7.** Gjenta dette for alle interaktive skjermer, inkludert IFP-skjermen og MRC1010-TN berøringskonsoll.

**MERKNAD:** Hvis noen ikke-interaktive skjermer brukes, trykker du Enter på det tilkoblede tastaturet for å hoppe over.

# **SKU-oversikt**

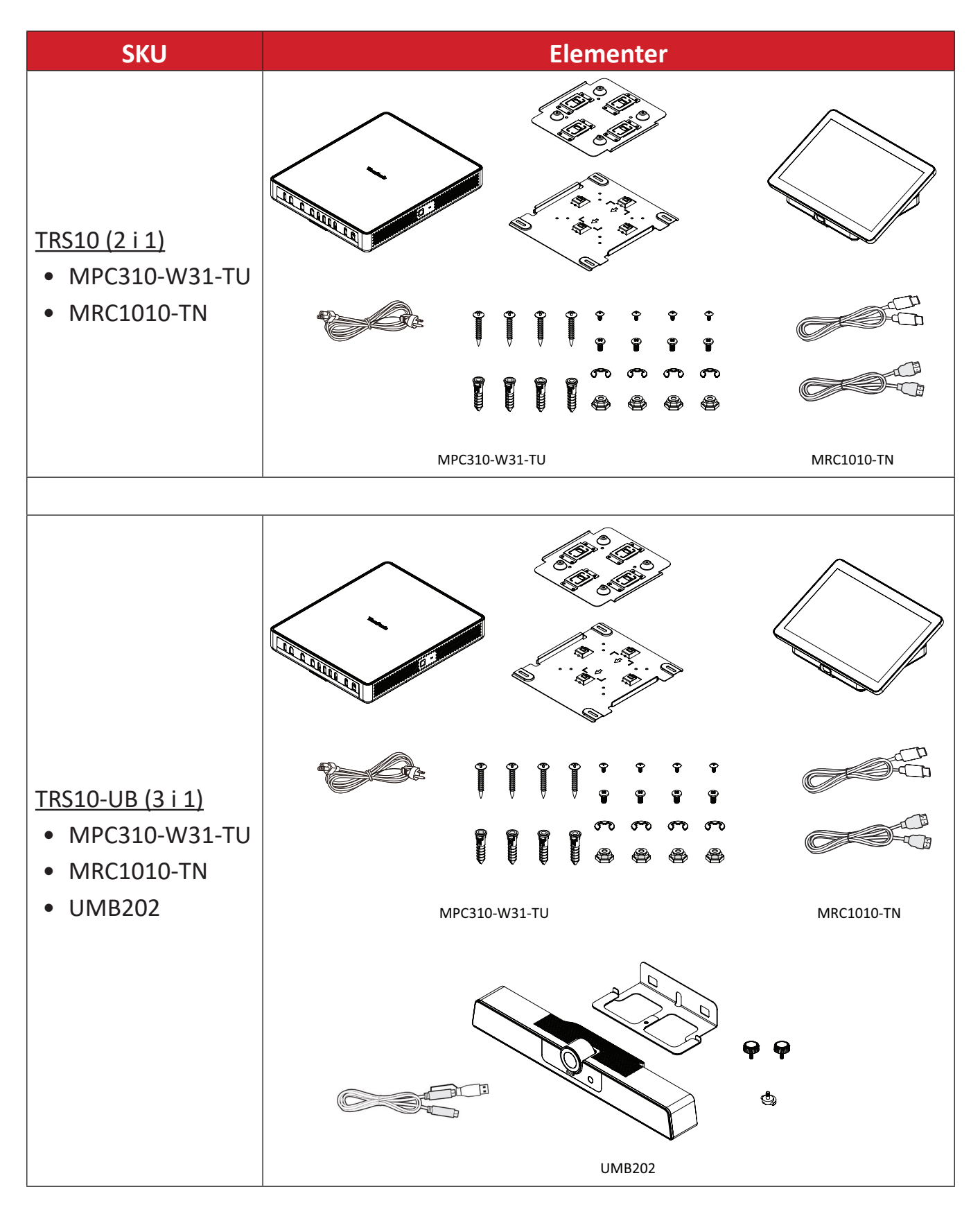

# Type møterom

| <ul> <li>Fokusrom</li> <li>CDE30-serien</li> <li>MPC310-W31-TU</li> <li>MRC1010-TN</li> <li>UMB202</li> </ul> |  |
|----------------------------------------------------------------------------------------------------|--|
|                                                                                                    |  |
| Lite rom<br>IFP62-serien<br>MPC310-W31-TU<br>MRC1010-TN<br>UMB202                                             |  |

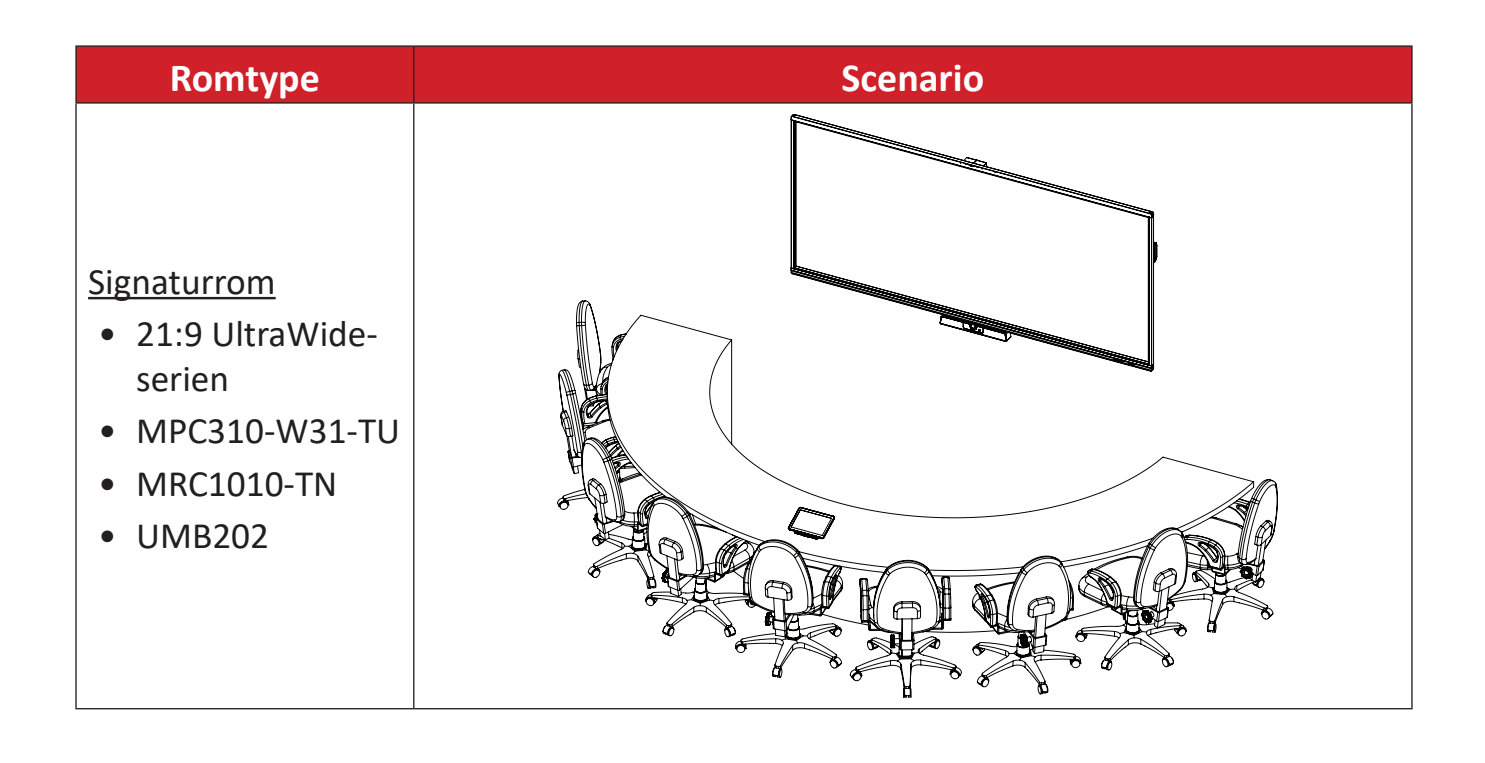

# Vedlegg

# Spesifikasjoner

## MPC310-W31-TU

| Kategori       | Element                            | Spesifikasjoner                                                                                                    |
|----------------|------------------------------------|----------------------------------------------------------------------------------------------------|
| Kjerne         | CPU                                | Intel® Core™ i3-1220P 1,5 GHz<br>Turbo-boost 4,4 GHz                                                                                         |
| Grafikk        | Brikkesett                         | Integrert Intel <sup>®</sup> UHD-grafikk<br>Totalt tilgjengelig grafikkminne: 32 GB<br>Maks oppløsning: opptil 3840 x 2160 ved<br>30 Hz (DP) |
|                | Sportypestørrelse                  | 260-pinners DDR4 SO-DIMM x 2 (8 GB)                                                                                                    |
| Minne          | Minne                              | 4 GB: Hovedmerke<br>Kingston, DDR4 4 GB CBD32D4S2S1KC-4<br>3200M<br>SAMSUNG, DDR4 4 GB M471A5244CB0-<br>CWE 3200M                            |
|                |                                    | 4 x USB 3.0 Type A                                                                                                    |
|                | Porter                             | 1 x USB Type C (DP-utgang, 4K ved 30 Hz;<br>USB 3.0, USB 2.0; 20 V/1 A PD)                                                                   |
|                |                                    | 1 x RJ45 (10/100/1000 M)                                                                                                    |
| 1/1            |                                    | 1 x Lyd-kombikontakt                                                                                                    |
| 1, 0           |                                    | HDMI ut (støtter flere skjermer; CEC-<br>kontroll - skjerm av/på)                                                                            |
|                |                                    | <ul> <li>1 x Maksimal utgangsoppløsning:</li> <li>16:9: 3840 x 2160 ved 60Hz</li> <li>21:9: 3440 x 1440 ved 30Hz</li> </ul>                  |
| Akustikk       | Systemakustikk                     | ≤ 35 db                                                                                                    |
|                | Bilde<br>(Paint)                   | JPG, JPEG, JPE, JFIF, BMP, DIB, PNG, GIF,<br>TIF, TIFF                                                                                       |
| Kompatibilitet | Video<br>(Windows Media<br>Player) | ASF, WMA, WMV, WM, ASX, WAX, WVX,<br>WMX, WPL, WMD, AVI, MPG, MPEG, M1V,<br>MP2, MP3, MPA, MPE, M3U                                          |
|                | Lyd<br>(Windows Media<br>Player)   | MID, MIDI, RMI, AIF, AIFC, AIFF, WAV, CDA                                                                                                    |
| Programvare    | Medfølgende<br>programvare         | Microsoft Teams Rooms                                                                                                    |

| Kategori        | Element                  | Spesifikasjoner                                           |
|-----------------|--------------------------|-----------------------------------------------------------|
|                 | Mål (mm)                 | 275,5 × 230 × 43 mm                                       |
| Fusials         | Mål (tommer)             | (10,85" x 9,06" x 1,69")                                  |
| FYSISK          | Vekt (kg)                | 1,86 kg                                                   |
|                 | Vekt (lb)                | 4,10 lb                                                   |
|                 | Haudo                    | 0–3048 m                                                  |
|                 | пøуце                    | 10 000 ft                                                 |
| Driftsforhold   | Relativ<br>Luftfuktighet | 10–90 % (ikke-kondenserende)                              |
|                 | Tourse quetaux           | -10–40 °C                                                 |
|                 | Temperatur               | (14–104 °F)                                               |
|                 | Liquida                  | 0–12192 m                                                 |
|                 | нøуае                    | 40 000 ft                                                 |
| Lagringsforhold | Relativ<br>Luftfuktighet | 10–90 % (ikke-kondenserende)                              |
|                 | Temperatur               | -20–60 °C                                                 |
|                 |                          | (-4–140 °F)                                               |
|                 | Inngangsspenning         | 100–240 V vekselstrøm, 1,5 A, 50/60 Hz                    |
| Strøm           | Klassifisert forbruk     | Min. 15,6 W (start enhet)<br>Maks. 90 W (full belastning) |
|                 | Forbruk i ventemodus     | 1,5 W                                                     |
|                 | Antennetype              | Dipol                                                     |
|                 | Produsent                | Guangzhou ShiHan                                          |
| Antonno         | Modellnavn               | 004.032.0052699                                           |
| Antenne         | Antenneforsterkning      | 3,28 dBi                                                  |
|                 | EIRP maksimal effekt     | 8,79 mW (modul med antenne)                               |
|                 | Tilkoblingstype          | I-PEX                                                     |

#### **MRC1010-TN**

| Kategori        | Element                  | Spesifikasjoner                                                                   |  |
|-----------------|--------------------------|-----------------------------------------------------------------------------------|--|
|                 | Туре                     | 10,1" ELED-skjerm<br>LCD-panel: LLZZN101111810                                    |  |
|                 | Oppløsning               | 1920 x 1200                                                                       |  |
|                 | Fargedybde               | 8-biters fargedybde                                                               |  |
|                 | Lysstyrke                | med glass (typisk): 250–300 cd/m <sup>2</sup>                                     |  |
| Panal           | Kontrast                 | Minimum: 800:1<br>Typisk: 1000:1                                                  |  |
| Pallel          | Berøringspanel           | PCT10-punkter berøring støttes                                                    |  |
|                 | Overflatebehandling      | AG + AF                                                                           |  |
|                 | Nøyaktighet              | Midt: ± 1 mm<br>Kant: ≤ 2,5 mm                                                    |  |
|                 | Betraktningsvinkel       | Minimum: 75°<br>Typisk: 85° (CR ≥ 10)                                             |  |
|                 | Responstid (GTG)         | < 25 ms                                                                           |  |
| Sensor          | Bevegelsessensor         | PIR (støtter 24/7 kontinuerlig arbeid<br>1 x<br>når skjermen er av)               |  |
|                 | Porter                   | 1 x USB 2.0 Type A                                                                |  |
| . /             |                          | 1 x USB Type C (DP inn 1.2 RX, USB 3.0:<br>HDMI-signal, USB 2.0: Berøringssignal) |  |
| I/U             |                          | 1 x HDMI-inngang                                                                  |  |
|                 |                          | 1 x 3,5 mm-grensesnitt (høyttalere som støtter LINJE INN)                         |  |
|                 | Mål (mm)                 | 245 × 160 × 98 mm                                                                 |  |
| E               | Mål (tommer)             | (9,65" x 6,3" x 3,85")                                                            |  |
| Fysisk          | Vekt (kg)                | 0,93 kg                                                                           |  |
|                 | Vekt (lb)                | 2,05 lb                                                                           |  |
|                 | Relativ<br>Luftfuktighet | 10–90 % (ikke-kondenserende)                                                      |  |
| Driftsforhold   | Tananatan                | 0–40 °C                                                                           |  |
|                 | Temperatur               | 32–104 °F                                                                         |  |
|                 | Relativ<br>Luftfuktighet | 10–90 % (ikke-kondenserende)                                                      |  |
| Lagringsforhold |                          | -20–60 °C                                                                         |  |
|                 | remperatur               | -4–140 °F                                                                         |  |
| Stram           | Inngangsspenning         | 20 V likestrøm / 1,0 A (via USB Type C)                                           |  |
| Sulõm           | Strømforbruk             | 20 W (via USB Type C)                                                             |  |

# Feilsøking

Denne delen beskriver noen vanlige problemer du kan oppleve når du bruker Microsoft Teams Rooms-løsningen (MPC310-W31-TU/MRC1010-TN). Hvis et problem vedvarer, kontakter du forhandleren.

| Problem                                                                         | Mulige løsninger                                                                                                    |
|---------------------------------------------------------------------------------|----------------------------------------------------------------------------------------------------|
| Teams Rooms-<br>løsningen<br>(MPC310-W31-TU/<br>MRC1010-TN) vil ikke<br>starte. | <ul> <li>Hvis LED-lampen for MPC310-W31-TU konferanse-PC ikke lyser blått under oppstart, må du kontrollere at strømledningen er satt riktig inn i vekselstrøminngangen på MPC310-W31-TU konferanse-PC og til stikkontakten.</li> <li>Kontroller at vekselstrømledningen er satt helt inn i riktig kontakt på forsiden av konferanse-PC-en.</li> <li>Kontroller at stikkontakten fungerer med en annen enhet (f.eks. en bordlampe).</li> <li>Hvis det fortsatt ikke er strøm, kontakter du ViewSonic kundestøtte eller forhandleren som enheten ble kjøpt fra.</li> </ul> |
| Kan ikke få tilgang til<br>det lokale nettverket<br>(LAN).                      | <ul> <li>Kontroller at RJ-45-kabelen er riktig tilkoblet:         <ul> <li>Den ene enden til LAN-porten på MPC310-W31-<br/>TU konferanse-PC.</li> <li>Den andre enden til en nettverkstilkoblet enhet<br/>eller en nettverkskontakt i veggen.</li> </ul> </li> <li>Kontroller at du har konfigurert LAN-innstillingene<br/>riktig.</li> </ul>                                                                                                    |
| Ingen videoutgang til<br>IFP-skjermen.                                          | Kontroller at HDMI-kabelen er satt riktig inn i IFP-<br>skjermens HDMI-utgang.                                                                                                    |
| Kan ikke vise på<br>MRC1010-TN<br>berøringskonsollen.                           | Kontroller at USB Type C-kabelen (strømforsyning) er<br>koblet riktig til MPC310-W31-TU konferanse-PC og USB<br>Type C-uttaket på MRC1010-TN berøringskonsoll.                                                                                                    |

| Problem                                                    | Mulige løsninger                                                                                                    |
|------------------------------------------------------------|----------------------------------------------------------------------------------------------------|
|                                                            | Slik bytter du fra MTR-kontoen til administratorkontoen:                                                                                                    |
|                                                            | 1. Gå til MTR-innstillingssiden.                                                                                                    |
|                                                            | 2. Velg Windows-innstillinger.                                                                                                    |
| Slik bytter du mellom<br>MTR-kontoen og                    | <b>3.</b> Velg Administrator og skriv inn administratorpassordet, «sfb».                                                                                                    |
| administratorkontoen.                                      | Slik bytter du fra administratorkontoen til MTR-kontoen:                                                                                                    |
|                                                            | 1. Åpne Start-menyen.                                                                                                    |
|                                                            | <b>2.</b> Velg Administrator > Logg av.                                                                                                    |
|                                                            | <b>3.</b> Velg Skype > Logg på.                                                                                                    |
|                                                            | Bytt fra MTR-kontoen til administratorkontoen:                                                                                                    |
|                                                            | 1. Gå til MTR-innstillingssiden.                                                                                                    |
|                                                            | 2. Velg Windows-innstillinger.                                                                                                    |
|                                                            | <b>3.</b> Velg Administrator og skriv inn administratorpassordet, «sfb».                                                                                                    |
|                                                            | <u>IFP62-serien: 16:9, 3840 x 2160 ved 60 Hz</u>                                                                                                    |
| Slik stiller du inn<br>oppløsningen på<br>HDMI-utgangen og | 1. Gå til: System > Skjerm > Skala og oppsett ><br>Skjermoppløsning > 3840 x 2160                                                                                                   |
| oppdateringsfrekvens<br>for 16:9 og 21:9<br>skjermer.      | 2. Gå til: System > Skjerm > Relaterte innstillinger ><br>Avanserte skjerminnstillinger > Velg en<br>oppdateringsfrekvens > 60 Hz                                                   |
|                                                            | IFP105: 21:9, 3440 x 1440 ved 30 Hz                                                                                                    |
|                                                            | <ul> <li><b>1.</b> Gå til: System &gt; Skjerm &gt; Skala og oppsett &gt;</li> <li>Skjermoppløsning &gt; 3440 x 1440.</li> </ul>                                                     |
|                                                            | <ul> <li>2. Gå til: System &gt; Skjerm &gt; Relaterte innstillinger</li> <li>&gt; Avanserte skjerminnstillinger &gt; Velg en</li> <li>oppdateringsfrekvens &gt; 29,97 Hz</li> </ul> |

| Problem                                                           | Mulige løsninger                                                                                                    |  |  |  |
|-------------------------------------------------------------------|----------------------------------------------------------------------------------------------------|--|--|--|
|                                                                   | Bytt fra MTR-kontoen til administratorkontoen:                                                                                                    |  |  |  |
|                                                                   | <b>1.</b> Gå til MTR-innstillingssiden.                                                                                                    |  |  |  |
|                                                                   | 2. Velg Windows-innstillinger.                                                                                                    |  |  |  |
| Innstilling for vekking<br>med innebygd PIR-                      | <ol> <li>Velg Administrator og skriv inn administratorpassordet,<br/>«sfb».</li> </ol>                                                                                                    |  |  |  |
| sensor på MRC1010-TN<br>berøringskonsoll.                         | <ol> <li>Søk etter og åpne Enhetsbehandling i søkeboksen på<br/>oppgavelinjen i Windows.</li> </ol>                                                                                                    |  |  |  |
|                                                                   | <ol> <li>5. I Enhetsbehandling velger du: Sensorer &gt; Egenskaper<br/>for tilstedeværelsessensor &gt; Strømstyring.</li> </ol>                                                                                                    |  |  |  |
|                                                                   | <ol> <li>Merk av i avmerkingsboksen ved siden av «Tillat<br/>enheten å vekke datamaskinen».</li> </ol>                                                                                                    |  |  |  |
|                                                                   | <ol> <li>Koble et tastatur til MPC310-W31-TU og slå det på.</li> </ol>                                                                                                    |  |  |  |
|                                                                   | <ol> <li>Trykk F2 på tastaturet for å gå inn i BIOS.</li> </ol>                                                                                                    |  |  |  |
| Slik gjenopprettes<br>MTR-systemet til<br>standardinnstillingene. | 3. Gå til: Advanced (Avansert) > OS Backup and Recovery (Sikkerhetskopiering og gjenoppretting av OS) > velg [Enabled] (Aktivert) OS) > velg [Enabled] (Aktivert) Fil der en en en en en en en en en en en en en                                                                                                    |  |  |  |
|                                                                   | <b>4.</b> Trykk Alt + F4 på tastaturet. Velg <b>Yes (Ja)</b> i dialogboksen for gjenoppretting av OS.                                                                                                    |  |  |  |
|                                                                   | HE Lock       Enabled         Turbe Node       Enabled         Nake On Lans       Enabled         Enabled       Enabled         Enabled       Enabled         Enabled       Enabled         Enabled       Enabled         Enabled       Enabled         Enabled       Enabled         Enabled       Enabled         Enabled       Enabled         Cover Management Configuration       Enabled         Trusted Computing       The system will restart and recovery 05         Othoard Device Configuration       Select Screen         Select Item       Select Screen         Select Item       Select Screen         Select Screen       Select Item         Select Screen       Select Item         Select Screen       Select Item         Select Screen       Select Item         Select Screen       Select Item         Select Screen       Select Item         Select Screen       Select Screen         Select Screen       Select Screen         Select Screen       Select Screen         Select Screen       Select Screen         Select Screen       Select Screen         Select Screen |  |  |  |

# Regulatorisk og serviceinformasjon

## Samsvarsinformasjon

Denne delen omhandler alle tilknyttede krav og uttalelser om forskrifter. Bekreftede tilsvarende søknader skal referere til merkeskilteetiketter og relevant merking på enheten.

## FCC-samsvarserklæring

## «Inneholder FCC-ID: TX2-RTL8852BE

Denne enheten samsvarer med del 15 i FCC-reglene. Bruk er underlagt følgende to betingelser: (1) Denne enheten skal ikke forårsake skadelig interferens, og (2) denne enheten må godta all mottatt interferens, inkludert interferens som kan forårsake uønsket drift. Dette apparatet er testet og er funnet å overholde grensene for et digitalt apparat av klasse B, i overensstemmelse med del 15 av FCC-regelverket.

Grenseverdiene er utformet for å gi en rimelig grad av beskyttelse mot uønsket interferens i bomiljøer. Dette utstyret genererer, bruker og kan utstråle radiofrekvensenergi. Hvis det ikke installeres og brukes i henhold til instruksjonene, kan det forårsake skadelig interferens med radiokommunikasjonsutstyr. Det finnes imidlertid ingen garanti for at interferens ikke vil oppstå i en bestemt installasjon. Hvis dette utstyret forårsaker skadelig interferens med radio- eller TV-mottak, som kan avgjøres ved å slå av og på enheten, oppfordres brukeren til å forsøke å korrigere interferensen ved å gjennomføre et eller flere av de følgende tiltakene:

- Juster eller flytt mottakerantennen.
- Øk avstanden mellom utstyret og mottakeren.
- Sett utstyret inn i en stikkontakt på en annen kurs enn den mottakeren er koblet til.
- Kontakt forhandleren eller en erfaren radio-/TV-tekniker for å få hjelp.

## FCC-erklæring vedrørende strålingseksponering

Denne enheten samsvarer med FCC-grensene for strålingseksponering for et ukontrollert miljø. Sluttbrukere må følge de spesifikke driftsinstruksene for å tilfredsstille samsvar med RF-eksponering.

Senderen skal ikke plasseres på samme sted som, eller brukes sammen med, andre antenner eller sendere. Denne enheten skal installeres og brukes med en minimumsavstand på 20 cm mellom radiatoren og kroppen din.

Brukerhåndboken eller bruksanvisningen for en tilsiktet eller utilsiktet radiator skal advare brukeren om at endringer eller modifikasjoner som ikke uttrykkelig er godkjent av den parten som er ansvarlig for å overholde standardene, kan frata brukeren retten til å bruke utstyret.

## Industry Canada-erklæring

Inneholder IC ID: 6317A-RTL8852BE CAN ICES (B) / NMB (B)

Dette digitale apparatet i klasse B er i samsvar med kanadisk ICES-003. Cet appareil numérique de la classe B est conforme à la norme NMB-003 du Canada.

Denne enheten er i samsvar med Industry Canadas lisensfritatt(e) RSS-standard(er): Bruk er underlagt følgende to betingelser: (1) Denne enheten kan ikke forårsake interferens, og (2) denne enheten må godta all forstyrrelse, medregnet forstyrrelse som kan forårsake uønsket drift av enheten.

Le présent appareil est conforme aux CNR d'Industrie Canada applicables aux appareils radio exempts de licence. L'exploitation est autorisée aux deux conditions suivantes : (1) l'appareil ne doit pas produire de brouillage, et (2) l'utilisateur de l'appareil doit accepter tout brouillage radioélectrique subi, même si le brouillage est susceptible d'en compromettre le fonctionnement.

## Landskodeerklæring

Produkter som er tilgjengelig på USA/Canada-markedet, kan bare stilles til kanal 1–11. Det er ikke mulig å velge andre kanaler.

Pour les produits disponibles aux États-Unis/Canada du marché, seul le canal 1 à 11 peuvent être exploités. Sélection d'autres canaux n'est pas possible.

## IC-erklæring vedrørende strålingseksponering

Denne enheten samsvarer med IC RSS-102-grensene for strålingseksponering for et ukontrollert miljø. Denne enheten skal installeres og brukes med en minimumsavstand på 20 cm mellom radiatoren og kroppen din.

Cet équipement est conforme aux limits d'exposition aux rayonnements IC établies pour un environnement non contrôlê. Cet équipement do it être installé et utilize avec un minimum de 20cm de distance entre la source de rayonnement et votre corps.

### Forsiktig:

- (i) Enheter som er beregnet for drift i 5150-5250 MHz-båndet skal kun brukes innendørs for å redusere muligheten for brysom forstyrrelse av mobile satellittsystemer som deler kanalene;
- (ii) for enheter med avtakbar(e) antenne(r) skal den maksimale antenneforsterkningen som er tillatt for enheter i båndene 5250–5350 MHz og 5470–5725 MHz være slik at utstyret fortsatt er i samsvar med e.i.r.p.-grensen;
- (iii) for enheter med avtakbar(e) antenne(r) skal den maksimale antenneforsterkningen som er tillatt for enheter i båndet 5725–5850 MHz være slik at utstyret fortsatt er i samsvar med e.i.r.p.-grenser, hvor det er hensiktsmessig

## **CE-samsvar for europeiske land**

Enheten samsvarer med EMC-direktivet 2014/30/EU, Lavspenningsdirektivet 2014/35/EU og Radioutstyrsdirektivet 2014/53/EU.. <u>https://www.viewsonicglobal.com/public/products\_download/safety\_compliance/acc/VS19796\_CE\_DoC.pdf</u>

#### Følgende informasjon er kun for EU-medlemsland:

Merket som vises til høyre samsvarer med direktivet om avfall fra elektrisk og elektronisk utstyr 2012/19/EU (WEEE). Merket indikerer et krav om at utstyret IKKE skal kastes som usortert kommunalt avfall men at , retur- og innsamlingssystemer skal brukes i henhold til lokal lovgivning.

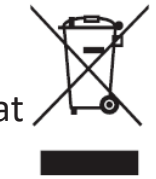

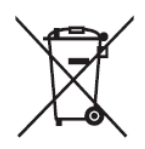

Batterier må ikke kastes i søppel eller kildesortering for husholdninger som er beregnet på å motta annet ikke-farlig avfall og/eller resirkulerbare materialer. Bruk det offentlige innsamlingssystemet for å returnere, resirkulere eller behandle i samsvar med lokale forskrifter. Dette produktet kan inneholde knappebatterier. Hold det unna barn.

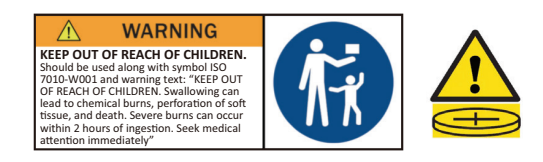

## BSMI/NCC-erklæring

限用物質含有情況標示

依檢驗標準CNS15663之規定將限用物質含有情況標示於商品之本體、包裝、標貼、或說明書。

限用物質含有情況標示請參考下列網址:

VS19796(MPC310-W31-TU,MPC510-W53-TU,MPC710-W75-TU)

https://www.viewsonicglobal.com/public/products\_download/safety\_compliance/acc/ VS19796\_BSMI\_RoHS.pdf

VS19799(MRC1010-TN)

https://www.viewsonicglobal.com/public/products\_download/safety\_compliance/acc/ VS19799\_BSMI\_RoHS.pdf

NCC聲明

- 1.取得審驗證明之低功率射頻器材,非經核准,公司、商號或使用者均不得擅自 變更頻率、加大功率或變更原設計之特性及功能。低功率射頻器材之使用不得 影響飛航安全及干擾合法通信;經發現有干擾現象時,應立即停用,並改善至 無干擾時方得繼續使用。前述合法通信,指依電信管理法規定作業之無線電通 信。低功率射頻器材須忍受合法通信或工業、科學及醫療用電波輻射性電機 設備之干擾。
- 2. 應避免影響附近雷達系統之操作。
- 3. 高增益指向性天線只得用於固定式點對點系統。

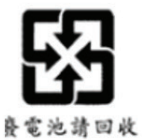

藝告

如果更換不正確之電池型式會有爆炸的風險 請依製造商說明書處理用過之電池

電池不得丟棄在垃圾箱或用於接收其他無害廢物和/或可回收材料的家庭回收收 集箱中。請使用公共收集系統返回、回收或依照當地法規處理。

## Deklarasjon av RoHS2-samsvar

Dette produktet er utformet og produsert i samsvar med Europaparlamentets og -rådets direktiv 2011/65/EU om begrensning av bruken av visse farlige stoffer i elektrisk og elektronisk utstyr (RoHS2-direktivet) og anses å være i samsvar med de maksimale konsentrasjonsverdiene utstedt av European Technical Adaptation Committee (TAC) som vist nedenfor:

| Stoff                                | Foreslått maksimal<br>Konsentrasjon | Faktisk<br>konsentrasjon |
|--------------------------------------|-------------------------------------|--------------------------|
| Bly (Pb)                             | 0,1%                                | < 0.1%                   |
| Kvikksølv (Hg)                       | 0,1%                                | < 0.1%                   |
| Kadmium (Cd)                         | 0,01%                               | < 0.01%                  |
| Heksavalent krom (Cr6 <sup>+</sup> ) | 0,1%                                | < 0.1%                   |
| Polybromerede bifenyler (PBB)        | 0,1%                                | < 0.1%                   |
| Polybromerte difenyletere (PBDE)     | 0,1%                                | < 0.1%                   |
| Bis (2-etylheksyl)-ftalat (DEHP)     | 0,1%                                | < 0.1%                   |
| Butylbenzylftalat (BBP)              | 0,1%                                | < 0.1%                   |
| Dibutylftalat (DBP)                  | 0,1%                                | < 0.1%                   |
| Diisobutylftalat (DIBP)              | 0,1%                                | < 0.1%                   |

#### Visse komponenter av produkter som nevnt ovenfor er fritatt i henhold til vedlegg III i RoHS2-direktiver som nevnt nedenfor.

- Kobberlegering som inneholder opptil 4 vektprosent bly.
- Bly i loddetinn med høy smeltetemperatur (dvs. blybaserte legeringer som inneholder 85 eller høyere vektprosent bly).
- Elektriske og elektroniske komponenter som inneholder bly i glass eller keramikk annet enn dielektrisk keramikk i kondensatorer, f.eks. piezoelektriske enheter, eller i en glass- eller keramikkmatriseforbindelse.
- Bly i dielektrisk keramikk i kondensatorer for en nominell spenning på 125 V vekselstrøm eller 250 V likestrøm eller høyere.

## Begrensning av farlige stoffer i India

Erklæring om begrensning av farlige stoffer uttalelse (India) Dette produktet er i samsvar med Indias «Regel om elektronisk avfall 2011», som forbyr bruk av bly, kvikksølv, seksverdig krom, polybromerte bifenyler eller polybromerte difenyletere i konsentrasjoner som overstiger 0,1 av vekt % og 0,01 av vekt % for kadmium, bortsett fra unntakene angitt i vedlegg 2 av Regelen.

## Avhending av produktet ved slutten av produktlivet

ViewSonic<sup>®</sup> respekterer miljøet og er forpliktet til å jobbe og leve grønt. Takk for at du er en del av smartere, grønnere databehandling Besøk ViewSonic<sup>®</sup>-nettstedet for å lære mer.

#### **USA og Canada:**

https://www.viewsonic.com/us/go-green-with-viewsonic

**Europa:** 

https://www.viewsonic.com/eu/environmental-social-governance/recycle

Taiwan:

https://recycle.moenv.gov.tw/

Brukere i EU kan kontakte oss for eventuelle sikkerhets-/ulykkesproblemer med dette produktet:

ViewSonic Europe Limited

Haaksbergweg 75 1101 BR Amsterdam Nederland

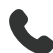

+31 (0) 650608655

EPREL@viewsoniceurope.com

https://www.viewsonic.com/eu/

## Informasjon om opphavsrett

Copyright<sup>©</sup> ViewSonic<sup>®</sup> Corporation, 2024. Med enerett.

Macintosh og Power Macintosh er registrerte varemerker for Apple Inc.

Microsoft, Windows og Windows-logoen er registrerte varemerker for Microsoft Corporation i USA og andre land.

ViewSonic<sup>®</sup> og logoen med tre fugler er registrerte varemerker for ViewSonic<sup>®</sup> Corporation.

VESA er et registrert varemerke for Video Electronics Standards Association. DPMS, DisplayPort og DDC er varemerker for VESA.

**Ansvarsfraskrivelse:** ViewSonic<sup>®</sup> Corporation skal ikke holdes ansvarlig for tekniske eller redaksjonelle feil eller utelatelser som er inkludert i dette dokumentet eller for tilfeldige skader eller følgeskader som skyldes forsyning av dette materialet eller ytelsen eller bruken av dette produktet.

Av hensyn til produktforbedringer forbeholder ViewSonic<sup>®</sup> Corporation seg retten til å endre produktspesifikasjoner uten varsel. Informasjonen i dette dokumentet kan endres uten forvarsel.

Ingen del av dette dokumentet kan kopieres, reproduseres eller overføres på noen måte, til noe formål, uten skriftlig tillatelse fra ViewSonic<sup>®</sup> Corporation.

MPC310-W31-TU\_MRC1010-TN\_UG\_NOR\_1a\_20240801

### Kundeservice

For teknisk støtte eller produkttjeneste kan du se tabellen nedenfor eller kontakte din forhandler.

**MERKNAD:** Du trenger produktets serienummer.

| Land/område                      | Nettsted                 | Land/område              | Nettsted              |  |
|----------------------------------|--------------------------|--------------------------|-----------------------|--|
| Asia/Stillehavsområdet og Afrika |                          |                          |                       |  |
| Australia                        | www.viewsonic.com/au/    | Bangladesh               | www.viewsonic.com/bd/ |  |
| 中国 (China)                       | www.viewsonic.com.cn     | 香港 (繁體中文)                | www.viewsonic.com/hk/ |  |
| Hong Kong (English)              | www.viewsonic.com/hk-en/ | India                    | www.viewsonic.com/in/ |  |
| Indonesia                        | www.viewsonic.com/id/    | Israel                   | www.viewsonic.com/il/ |  |
| 日本 (Japan)                       | www.viewsonic.com/jp/    | Korea                    | www.viewsonic.com/kr/ |  |
| Malaysia                         | www.viewsonic.com/my/    | Middle East              | www.viewsonic.com/me/ |  |
| Myanmar                          | www.viewsonic.com/mm/    | Nepal                    | www.viewsonic.com/np/ |  |
| New Zealand                      | www.viewsonic.com/nz/    | Pakistan                 | www.viewsonic.com/pk/ |  |
| Philippines                      | www.viewsonic.com/ph/    | Singapore                | www.viewsonic.com/sg/ |  |
| 臺灣 (Taiwan)                      | www.viewsonic.com/tw/    | ประเทศไทย                | www.viewsonic.com/th/ |  |
| Việt Nam                         | www.viewsonic.com/vn/    | South Africa & Mauritius | www.viewsonic.com/za/ |  |
| Amerika                          |                          |                          |                       |  |
| United States                    | www.viewsonic.com/us     | Canada                   | www.viewsonic.com/us  |  |
| Latin America                    | www.viewsonic.com/la     |                          |                       |  |
| Europa                           |                          |                          |                       |  |
| Europa                           | www.viewsonic.com/eu/    | France                   | www.viewsonic.com/fr/ |  |
| Deutschland                      | www.viewsonic.com/de/    | Қазақстан                | www.viewsonic.com/kz/ |  |
| Россия                           | www.viewsonic.com/ru/    | España                   | www.viewsonic.com/es/ |  |
| Türkiye                          | www.viewsonic.com/tr/    | Україна                  | www.viewsonic.com/ua/ |  |
| United Kingdom                   | www.viewsonic.com/uk/    |                          |                       |  |

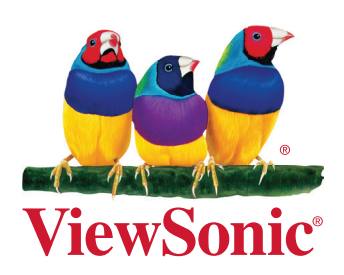